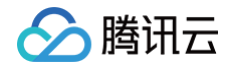

# 腾讯特效 SDK 功能实践

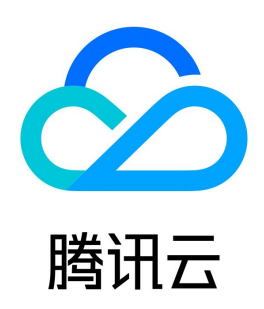

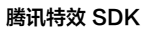

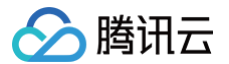

【版权声明】

## ©2013-2025 腾讯云版权所有

本文档(含所有文字、数据、图片等内容)完整的著作权归腾讯云计算(北京)有限责任公司单独所有,未经腾讯云事先明确书面许可,任何主体不得以任何形式 复制、修改、使用、抄袭、传播本文档全部或部分内容。前述行为构成对腾讯云著作权的侵犯,腾讯云将依法采取措施追究法律责任。

【商标声明】

## 🔗 腾讯云

及其它腾讯云服务相关的商标均为腾讯云计算(北京)有限责任公司及其关联公司所有。本文档涉及的第三方主体的商标,依法由权利人所有。未经腾讯云及有关 权利人书面许可,任何主体不得以任何方式对前述商标进行使用、复制、修改、传播、抄录等行为,否则将构成对腾讯云及有关权利人商标权的侵犯,腾讯云将依 法采取措施追究法律责任。

【服务声明】

本文档意在向您介绍腾讯云全部或部分产品、服务的当时的相关概况,部分产品、服务的内容可能不时有所调整。 您所购买的腾讯云产品、服务的种类、服务标准等应由您与腾讯云之间的商业合同约定,除非双方另有约定,否则,腾讯云对本文档内容不做任何明示或默示的承 诺或保证。

【联系我们】

我们致力于为您提供个性化的售前购买咨询服务,及相应的技术售后服务,任何问题请联系 4009100100或95716。

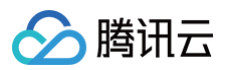

## 文档目录

功能实践 SDK 包瘦身 iOS Android SDK 集成问题排查 Android iOS 性能调优 低端机性能优化实践教程 EffectMode(高性能模式)使用指引 性能问题排查 效果调优 增强模式使用指引 效果问题排查 轻美妆使用说明 素材使用 素材集成指引 Android iOS 素材叠加指引 美颜参数说明 Android & iOS 美颜场景推荐参数 短视频企业版迁移指引 第三方推流接入美颜(Flutter) 小程序美颜特效实践

# 功能实践 SDK 包瘦身 iOS

最近更新时间: 2024-05-31 14:41:22

## 资源动态下载

为了减少包大小,您可以将 SDK 所需的模型资源和动效资源 MotionRes(部分基础版 SDK 无动效资源)改为联网下载。在下载成功后,将上述文件的路径设 置给 SDK。

- 1. 把美颜资源的 ZIP 包上传至云端,生成下载 URL。例如: https://服务器地址/LightCore.bundle.zip 。
- 2. 在工程里面使用生成的 URL 下载文件并解压到沙盒(例如: 沙盒路径 Document/Xmagic )。此时 Document/Xmagic 文件夹里面有 SDK 需要的资源。

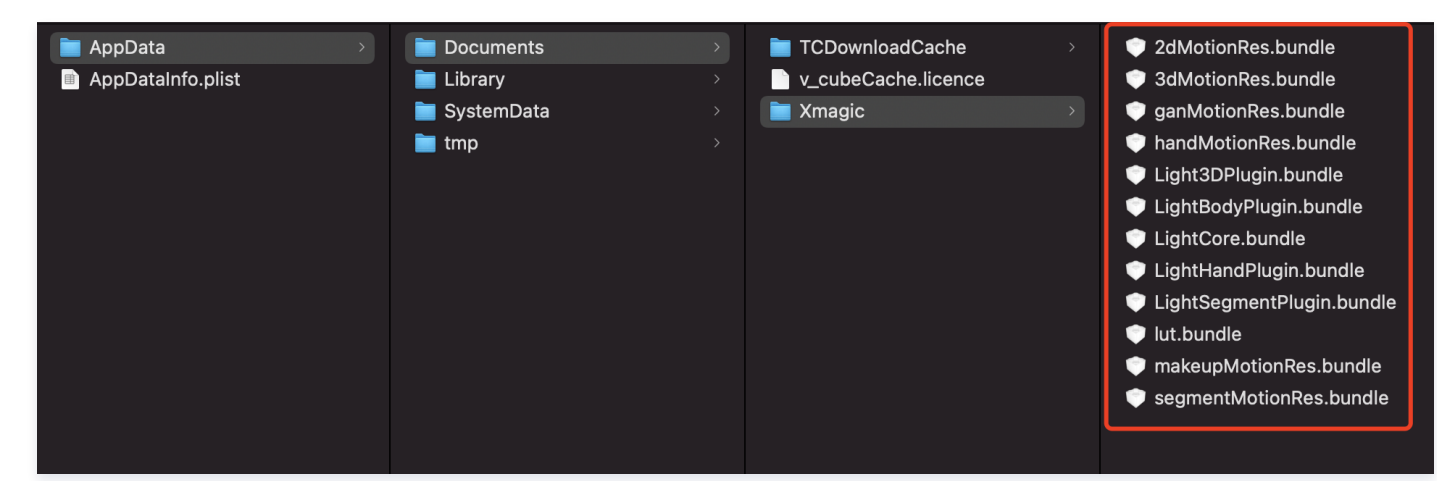

3. SDK 初始化时,在 root\_path 字段传入上一步的沙盒路径。

| NSDictionary *assetsDict             | = @{@"core_name":@"LightCore.bundle",<br>                               |
|--------------------------------------|-------------------------------------------------------------------------|
|                                      |                                                                         |
|                                      |                                                                         |
|                                      | <pre>@"beauty_config":beautyConfigJson</pre>                            |
|                                      |                                                                         |
|                                      |                                                                         |
| <pre>self.beautyKit = [[XMagic</pre> | <pre>alloc] initWithRenderSize:_inputSize assetsDict:assetsDict];</pre> |

4. 设置美颜面板各个美颜效果的 icon,在下载的资源文件里面获取对应的 image。

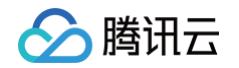

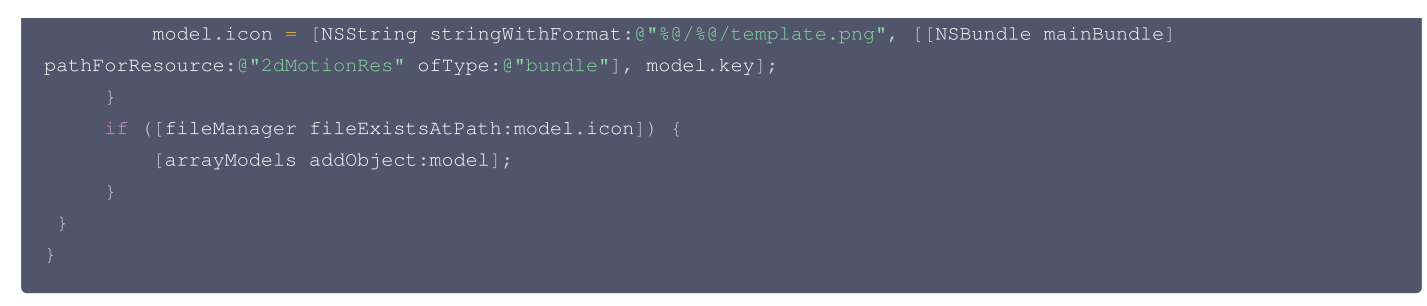

5. 设置美颜效果的参数传递(参数的具体设置请参见 API 文档):

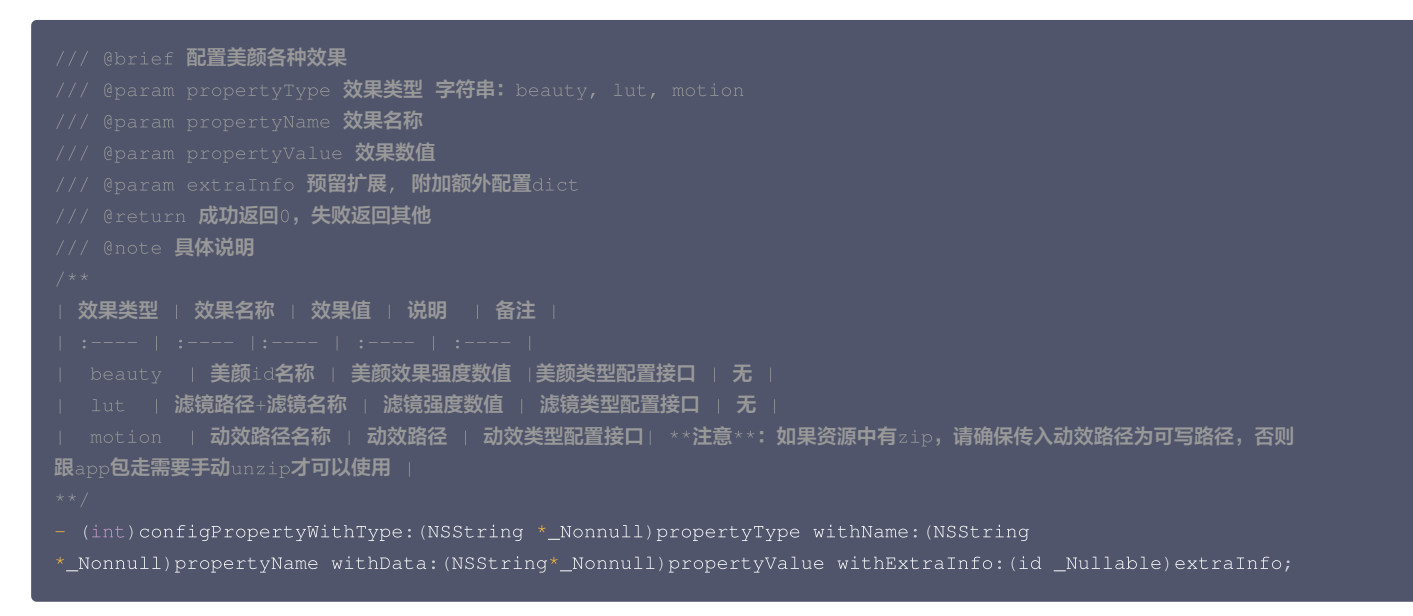

## 示例

#### 设置美颜效果

"美颜"和"美体"的特效,不需要做处理,在 SDK 内部会自动使用下载的资源文件。以使用美颜中的美白效果为例,SDK 传参示例:

| [self.beautyKitRef configPropertyWithType:@"beauty" | withName:@"beauty.whiten" withData:@"30" |
|-----------------------------------------------------|------------------------------------------|
| withExtraInfo:nil];                                 |                                          |

#### 此时,传入到 SDK 的各参数的值分别是:

| 字段            | 值             |
|---------------|---------------|
| propertyType  | beauty        |
| propertyName  | beauty.whiten |
| propertyValue | 30            |
| extraInfo     | nil           |

## 设置滤镜效果

需要对 key 做处理,可以使用内置的本地美颜资源或者网络下载到本地以后的美颜资源:

```
NSString *key = [_model.lutIDs[index] path];
if (key != nil) {
    key = [0"lut.bundle/" stringByAppendingPathComponent:key];//滤镜效果图片的相对路径
}
if(_useNetResource && _filePath != nil){ //如果使用下载的美颜资源
    key = [_filePath stringByAppendingPathComponent:key];//生成效果图片的绝对路径
```

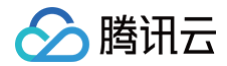

[self.beautyKitRef configPropertyWithType:@"lut" withName:key withData:[NSString stringWithFormat:@"%f".valuel withExtraInfo:nill:

#### 设置滤镜中的白皙效果

使用本地资源和网络资源的传参示例:

| 字段            | 使用本地资源时传入的参数           | 使用网络资源时传入的参数                                                                                                    |   |
|---------------|------------------------|----------------------------------------------------------------------------------------------------|---|
| propertyType  | lut                    | lut                                                                                                    | - |
| propertyName  | lut.bundle/n_baixi.png | <pre>/var/mobile/Containers/Data/Application/25C7D01A-73F6-<br/>4F1B-AEB6-<br/>5EE03A221D18/Documents/Xmagic/lut.bundle/n_baixi.png</pre> |   |
| propertyValue | 60.000000              | 60.000000                                                                                                    |   |
| extraInfo     | null                   | null                                                                                                    |   |

### 设置动效、美妆、分割效果

需要对 propertyValue 字段做处理,可以使用内置的本地美颜资源或者网络下载到本地以后的美颜资源。

```
NSString *key = [_model.motionIDs[index] key];
NSString *path = [_model.motionIDs[index] path];
NSString *motionRootPath = path==nil?[[NSBundle mainBundle] pathForResource:@"MotionRes"
ofType:@"bundle"]:path;
if(_useNetResource && _filePath != nil){//如果使用下载的美颜资源
motionRootPath = [_filePath stringByAppendingPathComponent:@"2dMotionRes.bundle"];//生成
2dMotionRes的绝对路径
}
[self.beautyKitRef configPropertyWithType:@"motion" withName:key withData:motionRootPath
withExtraInfo:nil];
```

### 设置 2D 动效—可爱涂鸦的效果

使用本地资源和网络资源的传参示例:

| 字段               | 使用本地资源时传入的参数                                                                                                    | 使用网络资源时传入的参数                                                                                                    | 备注   |
|------------------|----------------------------------------------------------------------------------------------------|----------------------------------------------------------------------------------------------------|------|
| propertyType     | motion                                                                                                    | motion                                                                                                    | -    |
| propertyNam<br>e | video_keaituya                                                                                                    | video_keaituya                                                                                                    | -    |
| propertyValue    | /private/var/containers/Bundle/App<br>lication/FD2D7912-E58E-4584-B7E4-<br>8715B8D2338F/BeautyDemo.app/2dMoti<br>onRes.bundle | /var/mobile/Containers/Data/Application/25C<br>7D01A-73F6-4F1B-AEB6-<br>5EE03A221D18/Documents/Xmagic/2dMotionRes.b<br>undle | 文件路径 |
| extraInfo        | nil                                                                                                    | nil                                                                                                    | -    |

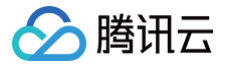

# Android

最近更新时间: 2024-05-31 14:41:22

为了减少包体大小,您可将 SDK 所需的 so 库、模型资源改为联网下载,只需要在 SDK 初始化之前下载好这些文件即可。对于滤镜和动效资源,建议在用户点 击使用时,点击一项下载一项。

## Demo工程: TEBeauty\_Download\_Example

从 github clone 出 demo工程,根据 TEBeauty\_Download\_Example/readme 文档配置和运行TEBeauty\_Download\_Example,以了解动态下 载的整体流程。

## 动态下载 so 库和模型资源

如果您复用 Demo 中的下载代码

- **1. 将 demo 工程** com.tencent.demo.download 目录下的代码拷贝到您的工程。
- 2. 下载SDK,解压,然后从"SDK"目录找到.zip 格式的压缩包,再次解压,您将看到如下文件:

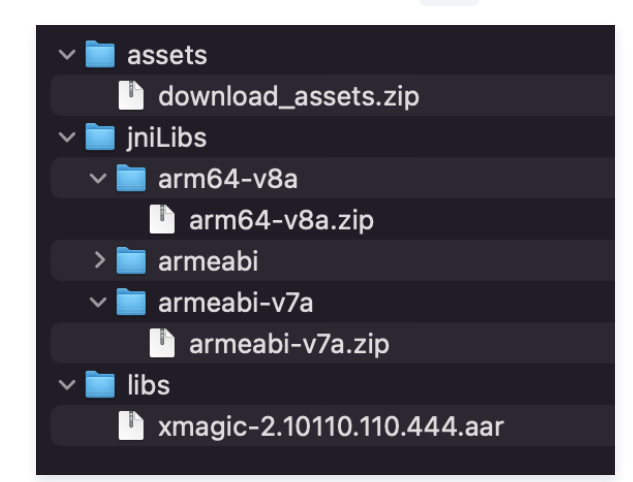

- 3. 将 download\_assets.zip, arm64-v8a.zip, armeabi-v7a.zip 上传到您的服务器,得到下载地址。计算出这3个 zip 文件的 MD5。将这3个下 载地址和 MD5 填在 ResDownloadConfig.java 里对应的常量上。
- 4.参见 TEMenuActivity.java 里的代码,通过 ResDownloadUtil.getValidLibsDirectory 检查 so 库是否已经下载好,如果没下载好,则调用 ResDownloadUtil.checkOrDownloadFiles 启动下载,下载成功后得到so库的路径sdkLibraryDirectory,然后调用 XmagicApi.setLibPathAndLoad(sdkLibraryDirectory) 加载so库。

```
String validLibsDirectory = ResDownloadUtil.getValidLibsDirectory(this, libraryMD5);
if (validLibsDirectory == null) {
    ResDownloadUtil.checkOrDownloadFiles(this, ResDownloadUtil.FILE_TYPE_LIBS, libraryURL,
libraryMD5,
    new TEDownloadListener() {
        @Override
        public void onDownloadSuccess(String directory) {
            sdkLibraryDirectory = directory;
        }
        @Override
        public void onDownloading(int progress) {
        }
        @Override
        public void onDownloadFiled(int errorCode) {
        });
    } else {
```

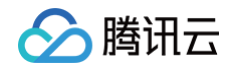

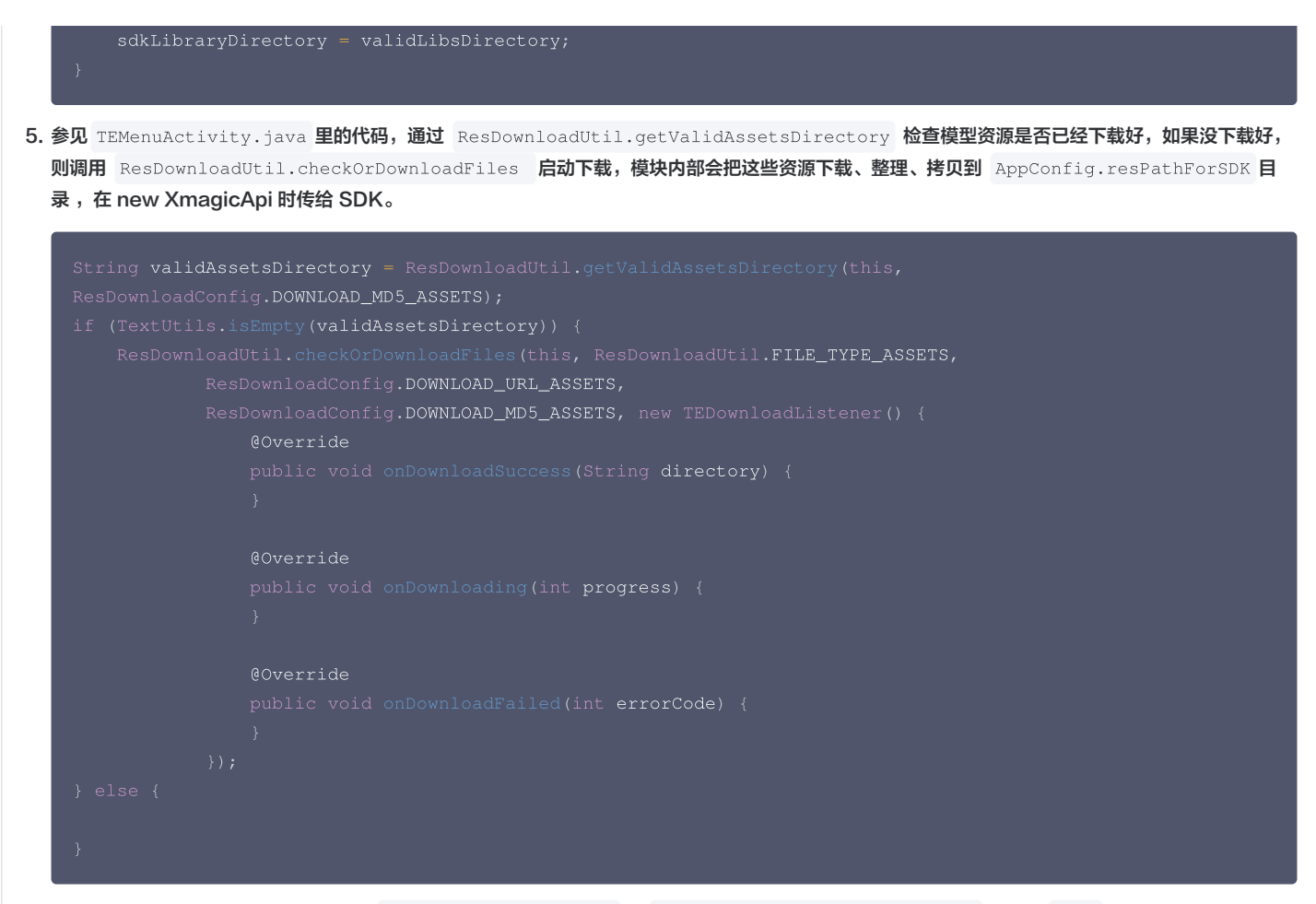

6. Demo 中默认是开启断点续传功能的( ResDownloadUtil.java 的 ENABLE\_RESUME\_FROM\_BREAKPOINT 属性为 true ),可以确保在下载异常中断后,下次继续从中断点接着下载。如果您也想开启断点续传,请确保您的下载服务器支持断点续传能力。检测方法:

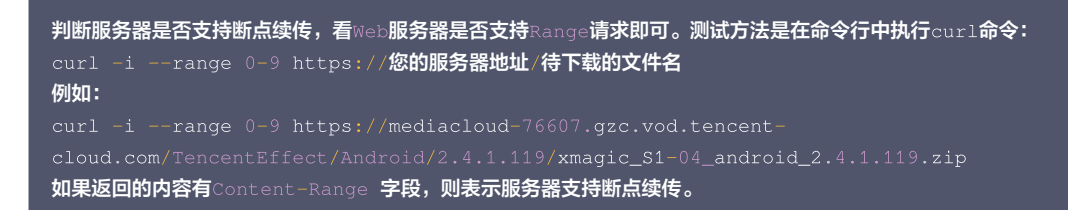

#### 如果您自己做下载

1. 下载SDK ,解压,然后从"SDK"目录找到 .zip 格式的压缩包,再次解压,您将看到如下文件。assets 里的模型文件和 jniLibs 里的 so 文件可以动态 下载。libs 里的 aar 则需要内置到包里。

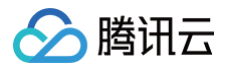

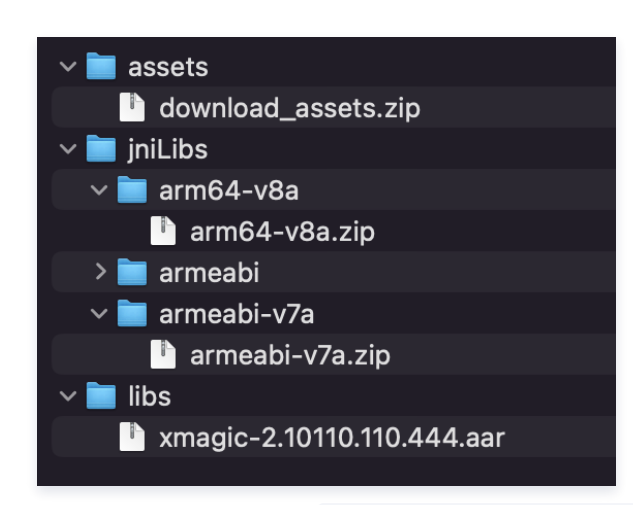

2. 下载完 so 文件并解压后,调用 XmagicApi.setLibPathAndLoad(/path/to/so/files) 加载 so 库。

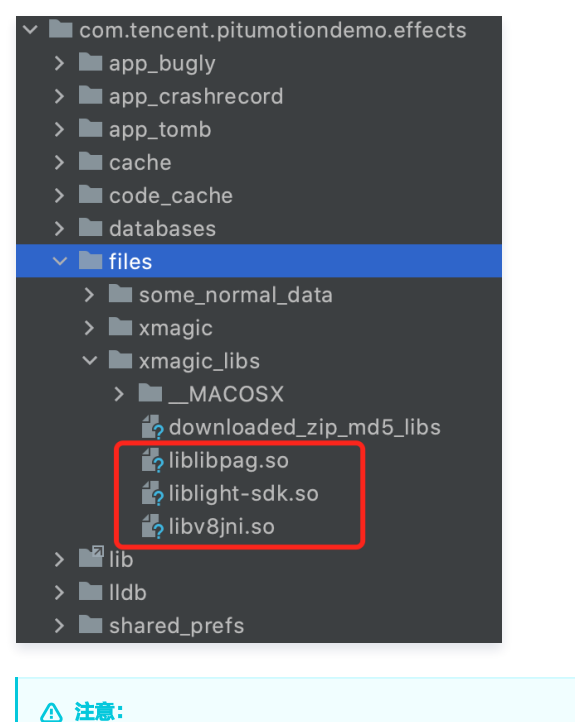

3. 对于 download\_assets.zip 包里的文件,下载完成后,解压,然后调用下面的代码让 SDK 把文件拷贝到正确的目录( AppConfig.resPathForSDK 所指向的目录),代码中的 downloadedDirectory 是您解压后的文件所在目录。

addAiModeFiles 返回的错误码-2表示文件拷贝过程中失败了,可能是手机空间不足或 IO 异常,可尝试重新拷贝或重新下载。

```
private static boolean organizeAssetsDirectory(String downloadedDirectory) {
   for (String path : XmagicResourceUtil.AI_MODE_DIR_NAMES) {
        if (XmagicApi.addAiModeFiles(downloadedDirectory + File.separator + path,
   AppConfig.resPathForSDK) == -2) {
        return false;
        }
    }
   return true;
}
```

△ 注意:

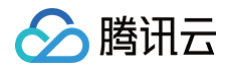

当 SDK 版本更新时,对应的 so 和 assets 可能会发生变化,为确保兼容性,您需要重新下载这些文件。建议参见 Demo 中的方式,利用 MD5 进行 校验 。

## 滤镜和动效资源下载

- 每个滤镜都是一张 png 格式的图片,每个动效都是一个文件夹,对于滤镜和动效资源,建议在用户点击使用时,点击一项下载一项。下载成功后,调用 SDK 的 XmagicApi.setEffect接口,将滤镜路径或动效文件夹的路径设置给 SDK 即可。
- 滤镜和动效资源可以保存在手机任意目录,我们建议您保存在 app 私有目录,防止被误清理。

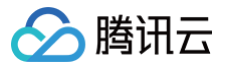

# SDK 集成问题排查 Android

最近更新时间: 2024-10-31 14:46:51

#### 1. Android release 包报错找不到某些方法,如何解决?

- 如果您在打 release 包时,启用了编译优化(把 minifyEnabled 设置为 true),会裁掉一些未在 java 层调用的代码,而这些代码有可能会被 native 层 调用,从而引起 no xxx method 的异常。
- 如果您启用了这样的编译优化,那就要添加这些 keep 规则,防止 xmagic 的代码被裁掉:

```
-keep class com.tencent.xmagic.** { *;}
-keep class org.light.** { *;}
-keep class org.libpag.** { *;}
-keep class org.extra.** { *;}
-keep class com.gyailib.**{ *;}
-keep class com.tencent.cloud.iai.lib.** { *;}
-keep class com.tencent.beacon.** { *;}
-keep class com.tencent.qimei.** { *;}
-keep class androidx.exifinterface.** { *;}
```

2. Android SDK 集成到宿主工程报 gson 库冲突,如何解决?

在宿主工程 build.gradle 文件中添加如下代码:

```
Android{
    configurations {
        all*.exclude group: 'com.google.code.gson'
    }
}
```

## 3. Android targetSdkVersion 为31或更高时, so 库没有加载成功?或者无法使用 GAN 类型特效(例如童话脸、童年 泡泡糖等)?

Android targetSdkVersion 为31或更高版本时需要在 app 模块下找到 AndroidManifest.xml 文件,在 application 标签内加入如下标签:

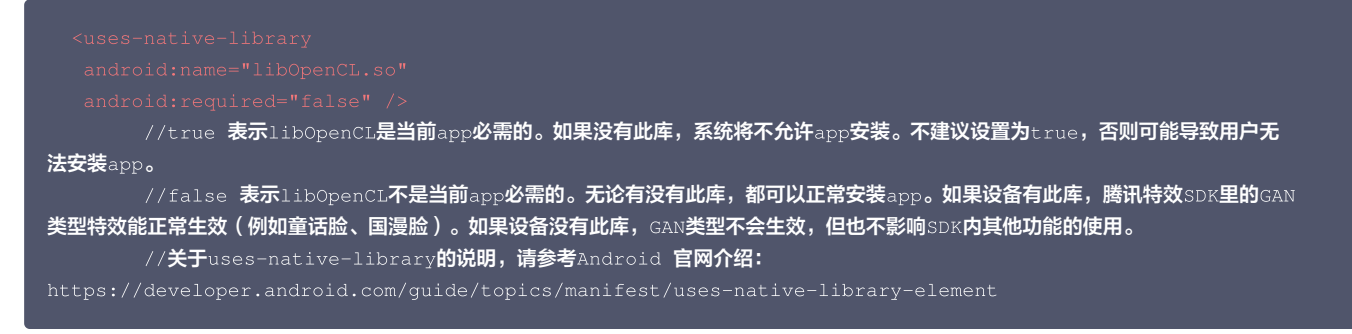

#### 具体请参见 开发指引。

#### 4. 使用美颜时传递的纹理是横向纹理,如何解决?

可以使用 demo 中工具类 TextureConverter.java 的convert 方法对纹理进行旋转,转换为竖屏,然后再传递给美颜 SDK。

/\*\*
 \* 此方法用于对rgba纹理进行旋转和镜像处理。处理过程为:先顺时针旋转rotation度(可取值0,90,180,270),再进行左右翻 转(flipHorizontal)和 上下翻转(flipVertical)。
 \* 使用场景:某些推流SDK返回的纹理是横屏纹理或者画面中人物朝向不对,而腾讯特效SDK要求纹理中的人物是正向的,所以可以通 过此方法对纹理进行转换。

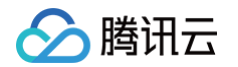

|         |          |       | rgba <b>纹理</b>                                                                 |
|---------|----------|-------|--------------------------------------------------------------------------------|
|         |          |       | 纹理宽度                                                                           |
|         |          |       | 纹理高度                                                                           |
|         |          |       | 需要进行旋转的角度。                                                                     |
|         |          | 旋转后的约 | 文理,注意:如果旋转90或者270度,那么宽度需要进行交换。                                                 |
|         |          |       |                                                                                |
|         |          |       | (int srcID, int width, int height, @RotationDegreesValue int rotation, boolean |
| flipVer | tical, } |       | flipHorizontal)                                                                |

#### 5. 使用美颜时传递的纹理是 oes 纹理,如何解决?

可以使用 demo 中工具类 TextureConverter.java 的oes2Rgba 方法对纹理进行转换,转换为 RGBA 纹理,然后再传递给美颜 SDK。

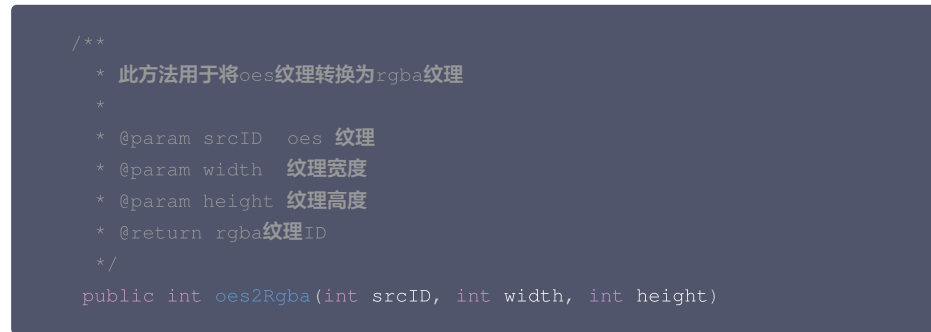

#### 6. 如果想使用别的版本的 pag 如何解决? V3.5.0及以上支持

#### 客户集成美颜 SDK 时:

如果是通过 Maven 集成,通过 implementation TencentEffect 就能引入 pag。如果您不想用 TencentEffect 依赖的 pag,可以通过 exclude 排 除,然后在自己 app 的 build.gradle 中引入您需要的 pag 版本:

```
implementation ('com.tencent.mediacloud:TencentEffect_S1-04:版本号') {
     exclude group: "com.tencent.tav", module: "libpag"
}
```

如果是下载美颜 SDK 的 aar 手动集成,在项目中依赖 TencentEffect.aar,这个 aar 是不带 pag 的,您还需要在 app 的 build.gradle 加一句 implementation pag 引入 pag 才能用:

implementation 'com.tencent.tav:libpag:4.3.33-noffavc'

如果您想动态下载 pag 的 so,请从 pag 官网 找到您需要的版本,下载 aar,将 .aar 重命名为 .zip,解压,剔除其中的 so,再把剩余文件压缩为 .zip, 然后重命名为 .aar,最后引入这个不包含 so 的 pag aar,pag 的 so 则联网动态下载。

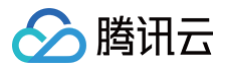

## iOS

最近更新时间: 2024-05-31 14:41:22

### 1. iOS 导入资源运行后报错?

Xcode 12.X 版本编译提示: Building for iOS Simulator, but the linked and embedded framework '.framework'... 在 Build Settings > Build Options > Validate Workspace 改为 Yes, 再单击运行。

## 🕛 说明:

Validate Workspace 改为 Yes 之后编译完成,再改回 No,也可以正常运行,所以这里有这个问题注意下即可。

#### 2. 滤镜设置没反应?

检查下设置的值是否正确,范围为 0~100,可能值太小了效果不明显。

#### 3. iOS Demo 编译, 生成 dSYM 时报错?

#### • 报错信息:

PhaseScriptExecution CMake\ PostBuild\ Rules build/XMagicDemo.build/Debugiphoneos/XMagicDemo.build/Script-81731F743E244CF2B089C1BF.sh cd /Users/zhenli/Downloads/xmagic\_s106 /bin/sh -c /Users/zhenli/Downloads/xmagic\_s106/build/XMagicDemo.build/Debugiphoneos/XMagicDemo.build/Script-81731F743E244CF2B089C1BF.sh

Command /bin/sh failed with exit code 1

- 问题解析: 原因是 libpag.framework 和 Masonary.framework 重签名失败。
- 解决方法:
  - 1.1 打开 demo/copy\_framework.sh。
  - 1.2 \$(which cmake) 改为本地 cmake 绝对路径。

1.3 签名 Apple Development: ..... 改为自己的账号。

#### 4. iOS Demo,进入主页显示授权错误?

查看日志中打印的授权失败错误码。如果使用的是本地 License 文件,检查文件是否添加进工程。

## 5. iOS Demo 编译报错?

#### 报错信息:

unexpected service error: build aborted due to an internal error: unable to write manifest to-xxxxmanifest.xcbuild': mkdir(/data, S IRWXU | S IRWXG | S IRWXO): Read-only file system (30):

#### • 解决方法:

1.1 在 File > Project settings > Build System 选择 Legacy Build System。

1.2 Xcode 13.0++ 需要在 File > Workspace Settings 勾选 Do not show a diagnostic issue about build system deprecation。

# 性能调优 低端机性能优化实践教程

最近更新时间: 2024-12-13 11:23:12

美颜特效涉及 AI 检测、图像处理、2D 和 3D 图形渲染、动画特效等操作,会占用一定的 CPU 和 GPU 资源。如果在直播、拍摄场景时,系统本身负载已经很 高,再叠加上美颜特效,在性能较差的设备上可能出现卡顿、掉帧现象。因此我们整理了低端机性能优化实践教程,尽可能减少美颜特效 SDK 在低端机上的性能 开销,确保用户有良好的使用体验。

### 低端机的定义

腾讯云

SDK 提供了 getDeviceLevel 接口获取设备等级(接口说明见:Android , iOS ),等级取值为1~5,1为最低端机,5为最高端机。我们建议将等级小于 等于3的设备视为低端机。

您也可以根据自身产品数据以及自身App的性能消耗情况,自行判断当前设备的等级。 通过判断不同的设备等级,结合以下措施减少低端机的性能消耗:

## 措施一: 使用 SDK 的 Normal 模式

从 SDK V3.9.0 开始,创建 SDK 时必须指定 EffectMode,它有两个取值: EffectMode\_Normal 和 EffectMode\_Pro。

- EffectMode\_Normal 等价于旧版本 SDK 的"高性能模式"。
- EffectMode\_Pro 等价于旧版本 SDK 的默认模式。

建议在低端机上使用 EffectMode\_Normal。更多详细说明见: EffectMode(高性能模式)使用指引 。

## 措施二:关闭 SDK 的某些高级能力

通过 setFeatureEnableDisable 接口关闭某些高级能力:

• FeatureName.WHITEN\_ONLY\_SKIN\_AREA

美白仅对皮肤生效。默认未开启。开启此功能会触发开启"皮肤分割能力"。低端机上不建议开启。

- FeatureName.SEGMENTATION\_SKIN
  - 皮肤分割能力,开启后可使磨皮和美白区域更精准,减少对周围环境的影响。SDK在设备等级大于等于4时会默认开启。低端机上不建议开启。
- FeatureName.SEGMENTATION\_FACE\_BLOCK
   人脸遮挡检测能力,开启后可避免妆容画到遮挡物上。SDK在设备等级大于等于5时会默认开启。低端机上不建议开启。
- FeatureName.SMART\_BEAUTY

智能美颜(为男性、宝宝减淡美颜美妆效果)。默认未开启。低端机上不建议开启。

此外,"美黑"能力也会触发开启 FeatureName.SEGMENTATION\_SKIN 能力。低端机上不建议使用美黑能力。

## 措施三:使用轻美妆代替风格整妆

轻美妆是腾讯特效 SDK 在V3.9.0版本推出的新功能,与之前的"风格整妆特效"相比,轻美妆性能更好,且能跟其他特效很好地叠加。 更多说明见: 轻美妆使用说明 。

#### 措施四: 使用性能更好的特效素材

我们提供丰富的特效供客户选择。有些特效比较简单,在低端机上能流畅展示。但有些特效需要消耗较多的 CPU 和 GPU 资源,在低端机上不建议使用,例如 3D 特效,GAN 特效(例如变娃娃脸、变漫画脸),背景分割特效等等。 我们提供了低端机专区,供客户自行选择,详情见美颜特效 Demo。

#### 其他优化措施

除了以上美颜特效相关的优化措施,也可以关注外部影响性能/流畅度的因素:

## 1、选择合适的分辨率

分辨率越高,SDK 需要处理的像素就越多。在低端机上直播或拍摄时,建议不要超过540P分辨率。

## 2、设置合适的日志开关

SDK 提供了 setXmagicLogLevel 接口( Android , iOS )用于设置日志等级,默认等级为 WARN 或 INFO。您可以将它进一步提升到 ERROR 级别, 以减少日志输出。切记不能设置为 DEBUG 级别,否则大量的日志会影响性能。

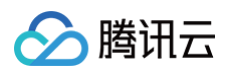

## 3、检查推流帧率

检查是否设置的比较低,建议调整到24fps以上。当您的应用在没有设置美颜的时候画面也不太流畅时,需要检查一下采集模块的相机帧率,可以适当提高相机帧 率从而达到画面流畅的效果。如果您使用的是 TRTC,那么可以参见 此文档 调整帧率。

#### 4、检查美颜特效之外的模块的性能

如果在使用美颜特效之前,您的应用就已经很卡了,或者 CPU 占用率已经很高,说明 APP 性能已经出现了问题,这种情况下再使用美颜特效,只能让情况变得 更差。所以建议先优化美颜特效之外的模块的性能。

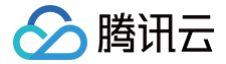

# EffectMode(高性能模式)使用指引

最近更新时间: 2024-11-20 12:00:32

## EffectMode

从 SDK V3.9.0 开始,创建 SDK 时必须指定 EffectMode,它有两个取值: EffectMode\_Normal 和 EffectMode\_Pro。

• EffectMode\_Normal 等价于旧版本 SDK 的"高性能模式"。

• EffectMode\_Pro 等价于旧版本 SDK 的默认模式。

二者区别如下:

| 模式<br>差异 | EffectMode_Normal ( <b>旧版的高性能模式</b> )                                                                                                    | EffectMode_Pro( <b>旧版的默认模式</b> ) |
|----------|----------------------------------------------------------------------------------------------------|----------------------------------|
| 性能差异     | 占用的系统 CPU/GPU 资源更少,可减少手机的发热和卡顿现象。适合低端机/中端机/高端机。                                                                                                    | 性能良好,在中、高端机上能流畅使<br>用。           |
| 功能差异     | <ul> <li>以下项目不可用:</li> <li>1. 眼部:眼宽、眼高、眼睛位置、祛眼袋、亮眼。</li> <li>2. 眉毛:角度、距离、高度、长度、粗细、眉峰</li> <li>3. 嘴部:微笑唇。</li> <li>4. 面部:收下颌,祛皱、祛法令纹。</li> <li>5. 鼻子:鼻梁、山根。</li> <li>6. 其他:美黑、染发、弱光降噪。</li> <li>另外,磨皮效果与 Pro 模式有差异,具体可在 Demo 中体验。</li> </ul> | SDK <b>全功能可用</b> 。               |

## 高性能模式

- "高性能模式"是 SDK V3.9.0之前的概念,当时 SDK 有两种模式:高性能模式和默认模式。
- 从V3.9.0开始,高性能模式变成了 EffectMode\_Normal,默认模式变成了 EffectMode\_Pro。
- 高性能模式与默认模式的区别请参考上文中 EffectMode\_Normal 和 EffectMode\_Pro 的区别。

## V3.9.0及之后如何设置 EffectMode

Android

#### 方式一

```
如果您是直接使用的 XmagicApi 对象,那么请在创建 XmagicApi 对象时,在构造方法中指定 EffectMode:
```

public XmagicApi(Context context, EffectMode effectMode, String resDir)

public XmagicApi(Context context, EffectMode effectMode, String resDir, OnXmagicPropertyErrorListener xmagicPropertyErrorListener)

#### 方式二

如果您是使用的 TEBeautyKit 对象,可以调用如下方法开启高性能模式。

public TEBeautyKit(Context context, EffectMode effectMode)
public static void create(@NonNull Context context, EffectMode effectMode, @NonNull OnInit
initLictoner)

EffectMode 定义如下:

public enum EffectMode{
 NORMAL(0),

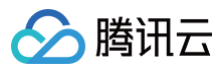

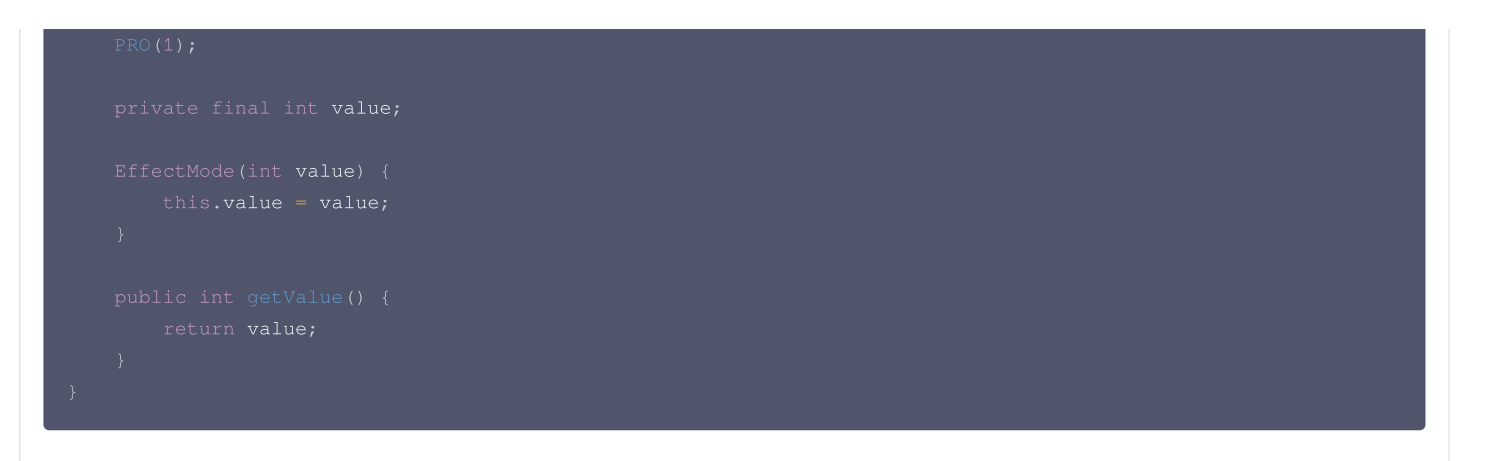

iOS

## 方式一

如果您是直接使用的 XMagic 对象,那么需要在初始化 XMagic 的时候指定 EffectMode,如下代码所示:

#### 方式二

如果您是使用的 TEBeautyKit 对象,请在调用 createXMagic 方法时传入 EffectMode 参数。

```
+ (void)createXMagic:(EffectMode)effectMode onInitListener:(OnInitListener _Nullable )onInitListener;
```

#### EffectMode 的定义如下:

```
typedef NS_ENUM(NSInteger, EffectMode) {
    EFFECT_MODE_NORMAL = 0,
    EFFECT_MODE_PRO = 1,
};
```

Flutter

可以通过调用 TencentEffectApi 的 setDowngradePerformance 方法开启。

#### ▲ 注意:

此方法需要在开启美颜之前调用,也就是 TRTC或者Live 中的 enableCustomVideoProcess 方法之前调用。

#### uniapp

可以通过调用 XmagicApi 的 setDowngradePerformance 方法开启。

#### △ 注意:

此方法需要在开启美颜之前调用,也就是在 enableCustomVideoProcess 方法之前调用。

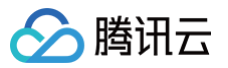

## V3.9.0之前如何开启高性能模式

#### Android

#### 方式一

```
如果您是直接使用的 XmagicApi 对象,那么请在创建 XmagicApi 对象之后立即调用以下接口开启高性能模式:
```

- SDK 3.7.0及以后:调用 enableHighPerformance 方法。
- SDK 3.7.0以前:调用 setDowngradePerformance 方法。

方式二

如果您是使用的 TEBeautyKit 对象,可以调用如下方法开启高性能模式。

#### iOS

#### 方式一

如果您是直接使用的 XMagic 对象,那么可以在初始化 XMagic 的时候开启:

- SDK 3.7.0及以后:请在assetsDict字典中将 enableHighPerformance 设置为YES。
- SDK 3.7.0以前:请在assetsDict字典中将 setDowngradePerformance 设置为YES。

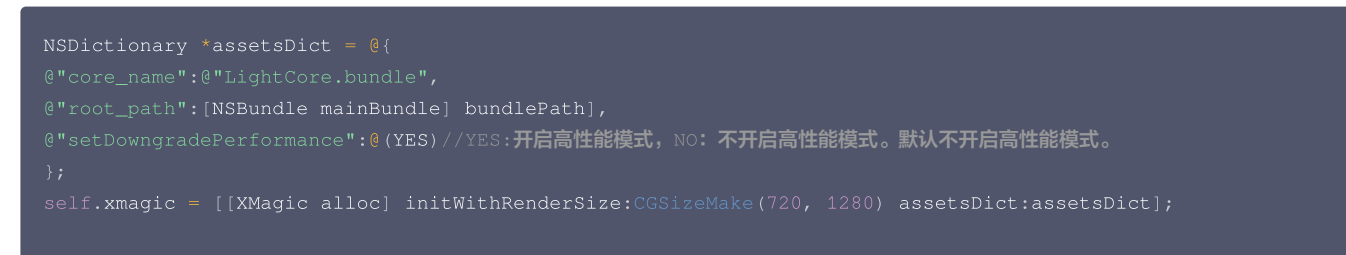

#### 方式二

如果您是使用的 TEBeautyKit 对象,可以调用如下方法开启高性能模式。

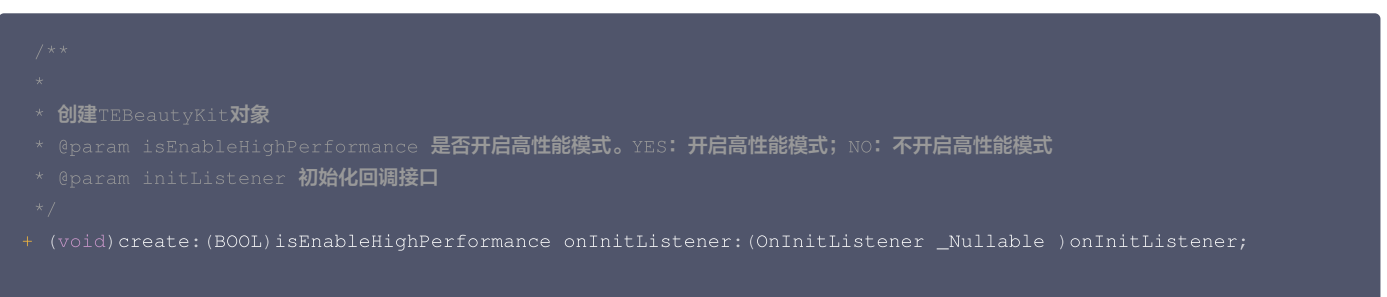

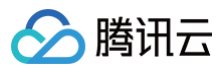

### Flutter

可以通过调用 TencentEffectApi 的 setDowngradePerformance 方法开启。

#### ▲ 注意:

此方法需要在开启美颜之前调用,也就是 TRTC或者Live 中的 enableCustomVideoProcess 方法之前调用。

uniapp

可以通过调用 XmagicApi 的 setDowngradePerformance 方法开启。

△ 注意:

此方法需要在开启美颜之前调用,也就是在 enableCustomVideoProcess 方法之前调用。

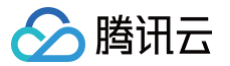

# 性能问题排查

最近更新时间: 2024-05-31 14:41:22

如果您的应用使用美颜时发现美颜处理过程耗时较长,可通过如下方法进行排查。

#### 第一步: 检查传入美颜画面的分辨率

- 原因:分辨率是指图像或视频的像素数量,通常以宽度和高度来表示。美颜处理涉及对图像进行复杂的算法计算和处理,例如磨皮、美白、去瑕疵等。因此, 分辨率的大小会直接影响美颜处理的时长。
- 较高的分辨率意味着图像中有更多的像素,需要更多的计算和处理。这会导致美颜处理所需的时间更长。相比之下,较低的分辨率意味着图像中的像素较少, 处理所需的计算量也较小,因此美颜处理的时长会相对较短。
- 此外,美颜处理通常涉及对图像的多个区域进行处理,例如人脸检测和人脸特征点定位。在较高分辨率的图像中,需要处理更多的像素和更复杂的图像细节, 这可能需要更多的时间来完成。
- 因此,需要权衡分辨率和美颜效果之间的关系,以获得满意的处理速度和图像质量。

#### 第二步:检查日志开关

当日志设置为 Log.DEBUG 时,美颜在处理过程中会打印大量的日志信息,从而影响性能,所以应用 release 包时设置为 LOG.WARN 。

#### 第三步:3D/Gan 贴纸比较耗性能,在低端机上表现可能存在卡顿问题,可以根据实际情况是否开启使用。

#### 第四步:画面卡顿问题,检查推流帧率是否设置的比较低,建议调整到24fps以上。

- 当您的应用在没有设置美颜的时候画面也不太流畅时,需要检查一下RTC模块的相机帧率,可以适当提高相机帧率从而达到画面流畅的效果。
- 如果您使用的是 TRTC,那么可以参见 此文档 调整帧率。

# 效果调优 增强模式使用指引

最近更新时间: 2024-06-03 14:56:21

## 增强模式是什么?

SDK 建议设置的各项美颜参数范围是0 ~ 100或~100 ~ 100( 见 <mark>美颜参数说明</mark> ),在此范围内调整数值,通常都能达到令人满意的美颜效果。如果将强度调整 到最大值或最小值之后仍然无法满足需求,则可以考虑使用增强模式,增强模式可以让美颜效果更明显,例如磨皮更明显、瘦脸瘦得更多等。

## 如何使用增强模式

在 SDK 3.5.0版本之后,我们优化了增强模式的使用方式,您**只需要设置更大的数值给 SDK 即可**,例如建议的数值范围是−100 ~ 100,那您可以设置−120 ~ 120给 SDK。

#### Android

#### 1. 如果您使用了我们的 UI 组件 TEBeautyKit:

请调用 TEBeautyKit 的 enableEnhancedMode 方法,调用后,TEBeautyKit就会将面板上显示的数值乘以合适的倍数再设置给SDK。例如在UI 面板上设置的瘦脸数值是80,TEBeautyKit会将它乘以 1.2 变成 96 再设置给 SDK。

#### 2. 如果您没有使用 TEBeautyKit 而是直接使用 XmagicApi:

调用 XmagicApi 的 setEffect 方法时,将 value 数值乘以合适的倍数即可。

#### iOS

#### 1. 如果您使用了我们的 UI 组件 TEBeautyKit:

使用 TEPanelView ,调用 setEnhancedMode 方法,调用后,TEBeautyKit 就会将面板上显示的数值乘以合适的倍数再设置给 SDK。例如在 UI 面板上设置的瘦脸数值是80,TEBeautyKit 会将它乘以1.2变成96再设置给 SDK。

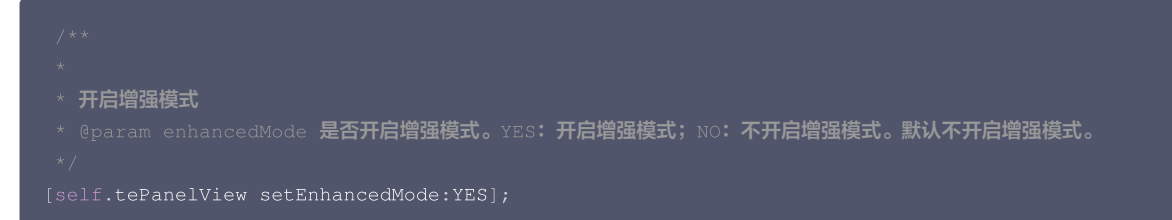

#### 2. 如果您没有使用 TEBeautyKit而是直接使用 XMagic 对象:

调用 setEffect 方法时,将 value 数值乘以合适的倍数即可。

#### Flutter

- 1. 调用 TencentEffectApi 的 enableEnhancedMode 方法开启增强模式。
- 2. 使用 setEffect 方法设置美颜参数时, effectValue 的最大值可以为下表推荐的最大值。

void setEffect(String effectName,int effectValue,String? resourcePath,Map<String,String>?
extraInfo);

#### uniapp

- 1. 调用 XmagicApi 的 enableEnhancedMode 方法开启增强模式。
- 2. 使用 setEffect 方法设置美颜参数时, effectValue 的最大值可以为下表推荐的最大值。

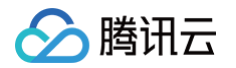

| * 更新 | 美颜对象                                                     |
|------|----------------------------------------------------------|
|      | am effect <b>对象结构如下</b>                                  |
|      |                                                          |
|      | effectName: <b>"",不为空的字符串,参考美颜参数表</b>                    |
|      | effectValue: <b>数值,一般为</b> -100100 <b>的值,可参考官网的美颜参数表</b> |
|      | resourcePath: 资源文件的路径,请参考美颜参数表                           |
|      |                                                          |
|      | extraInfo: <b>一个</b> map <b>集合,具体数值请参考美颜参数表</b>          |
|      |                                                          |
|      |                                                          |

## 增强模式推荐的增强倍数

我们提供了一份增强倍数的参考值,不建议超出我们的推荐值,否则美颜效果可能变差。参考值见下:

| 美颜项名称                       | 建议最大增强倍数 |
|-----------------------------|----------|
| 美白,短脸,V脸,眼距,鼻子位置,祛法令纹,口红,立体 | 1.3倍     |
| 亮眼                          | 1.5倍     |
| 腮红                          | 1.8倍     |
| 其他                          | 1.2倍     |

TEBeautyKit 在 DefaultEnhancingStrategy.java 中设置了上述增强倍数,您可以按需修改。如果是直接使用 Android 的 XmagicApi 或 iOS 的 XMagic,那么在 setEffect 时,将 value 数值乘以合适的倍数即可。

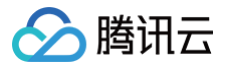

## 效果问题排查

最近更新时间: 2024-09-11 21:11:52

#### 1. 画面出现噪点怎么办?

如果您在灯光弱的环境下,画面中出现了噪点,可以开启降噪属性。

#### 2. 分割效果不太好怎么办?

在使用背景分割效果时,建议背景不要太复杂,背景颜色和衣服颜色不能太相似,否则分割效果会降低。

#### 3. 美妆素材中的美颜跟美颜关系是什么?

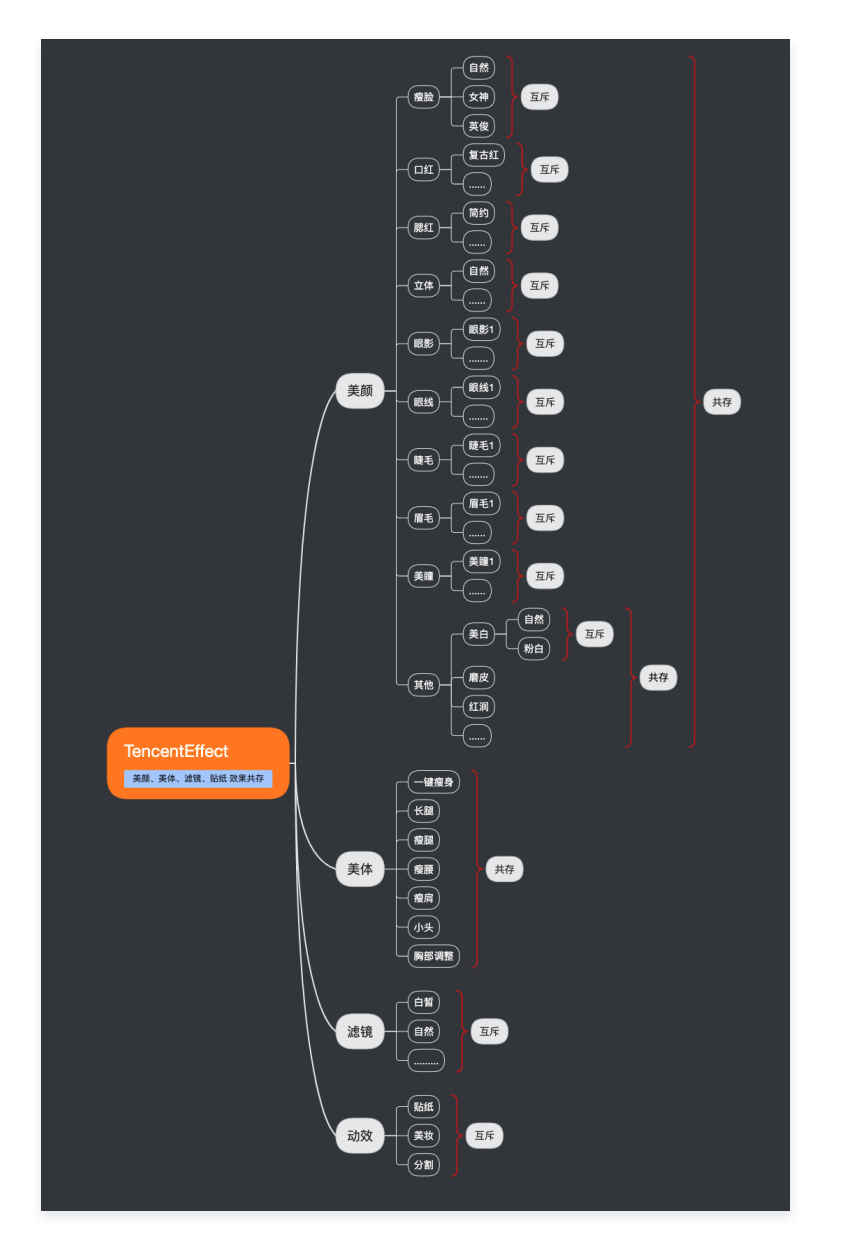

## 4. 使用某一项美颜没有效果怎么办?

这里可能是license权限问题,可能是参数问题(例如滤镜和动效的路径问题),建议检查属性参数。

#### 5. 美颜之后画面边缘模糊问题怎么办?

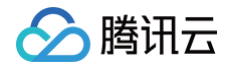

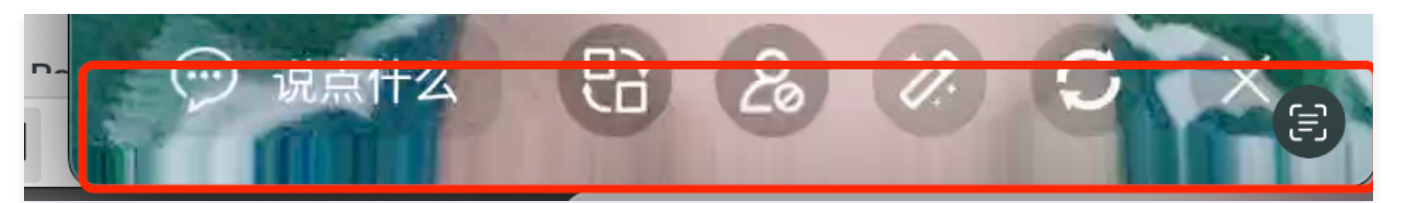

这种情况是因为开了瘦脸特效(瘦脸特效会导致拉伸脸部周围像素),如果脸比较靠近屏幕边缘,边缘的拉伸就更多。可通过裁剪画面边缘的方式进行处理, 裁剪方法可以参考 demo。

#### 6. 横屏时人脸没有效果怎么办?

检查画面中人脸方向,设置对应的偏移角度。

#### Android

1. Android 中可以使用 readTexture 方法获取当前画面,查看画面中人脸的方向,根据下图设置对应的角度。

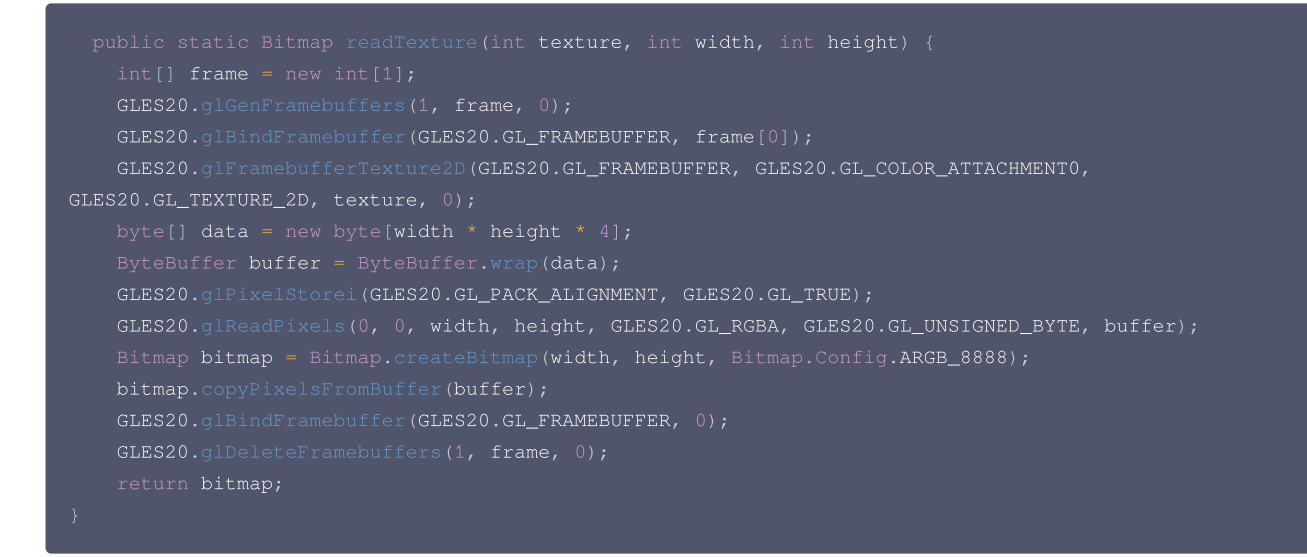

2. Android 中调用 setImageOrientation 方法。

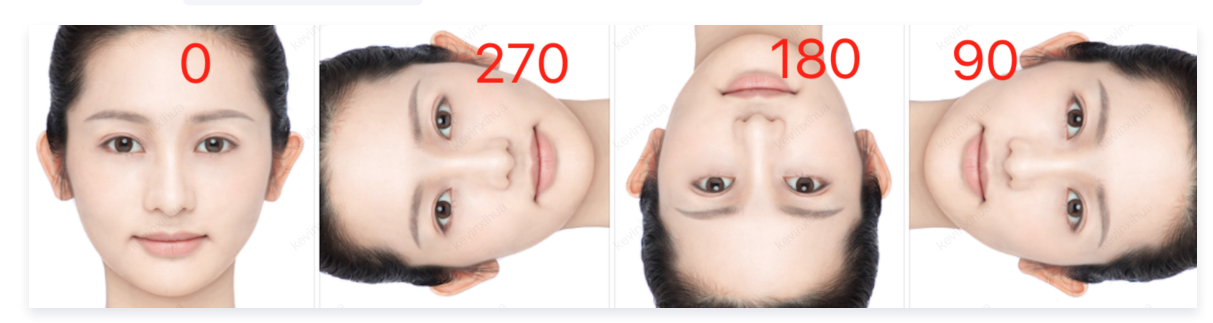

#### iOS

1. iOS中,可以使用 readTexture 方法获取当前画面,查看画面中人脸的方向,根据下图设置对应的角度。

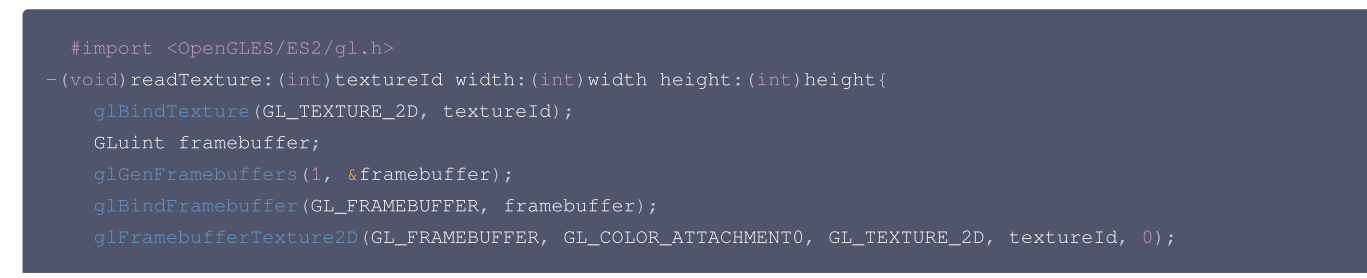

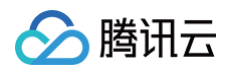

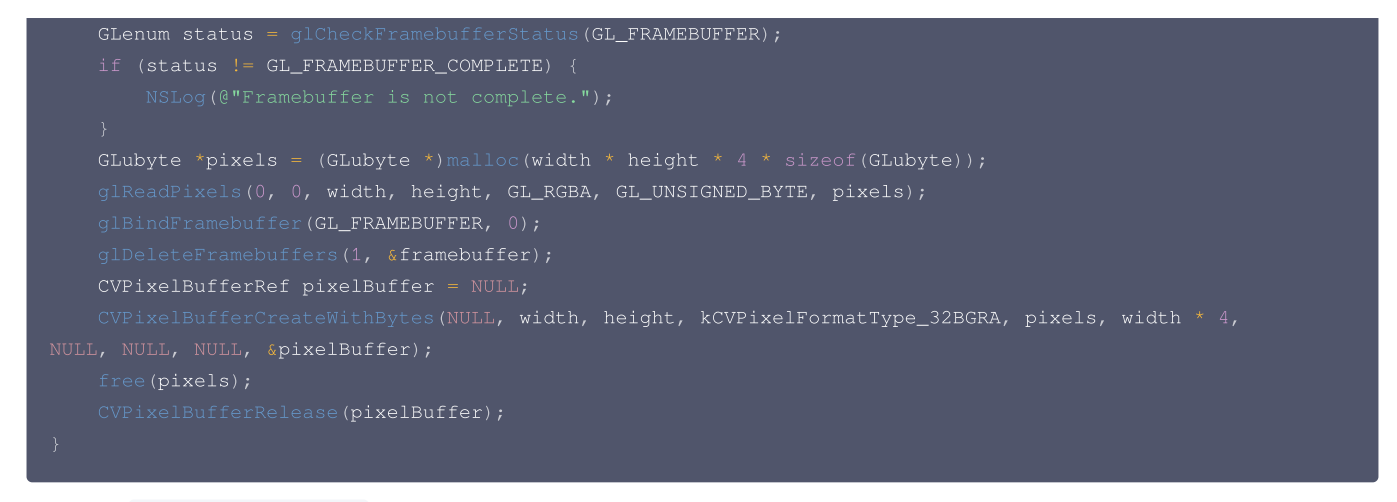

#### 2. iOS中调用 setImageOrientation 方法。

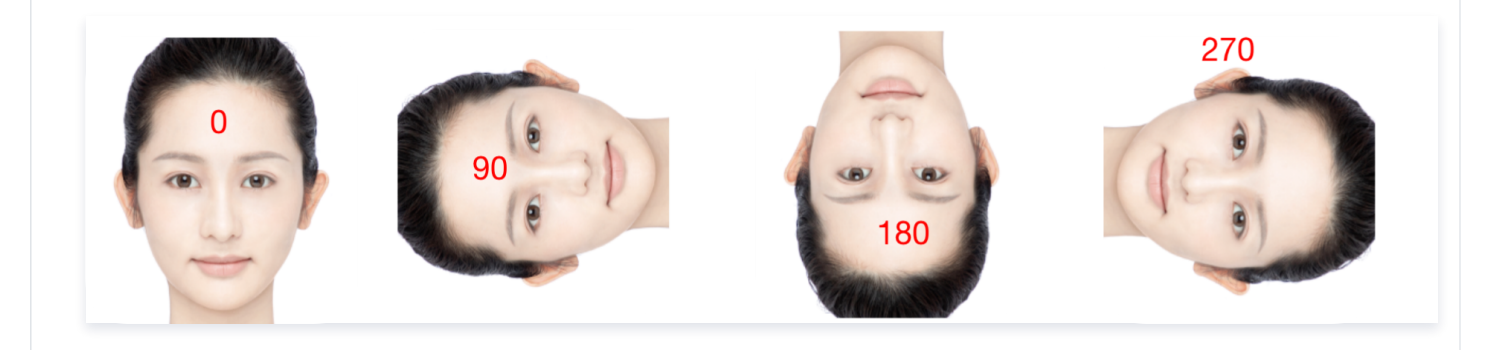

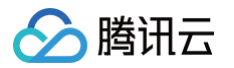

## 轻美妆使用说明

最近更新时间: 2025-02-20 16:16:52

## 什么是轻美妆

轻美妆是腾讯特效 SDK 在V3.9.0版本推出的新功能。一套轻美妆里最多可包含这些美妆项目:滤镜、口红、腮红、立体、眼影、眼线、睫毛、眉毛、美瞳、双 眼皮、卧蚕。轻美妆本质上跟SDK已有的"单点美妆"是同一个能力,可以理解为把多个单点美妆搭配组合在了一起。

与之前的"整妆特效"相比,**轻美妆性能更好,且能跟其他特效很好地叠加**。

一套轻美妆素材包含若干张美妆图片和一个 json 配置文件,例如 "light\_baixi" 这套轻美妆的配置如下:

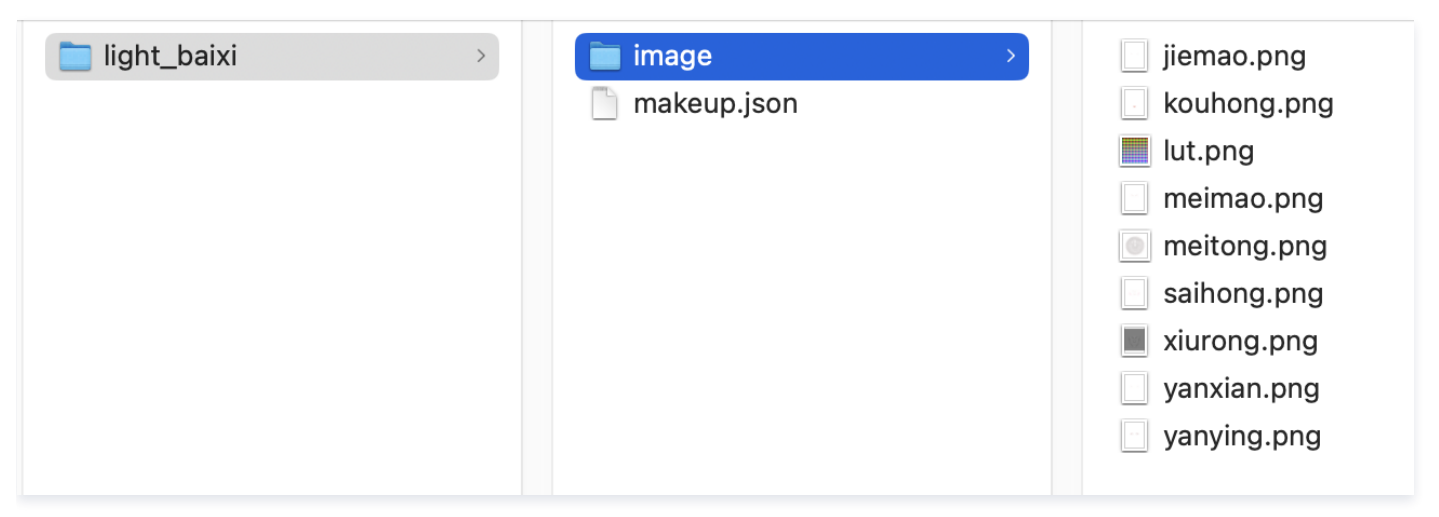

## 如何使用轻美妆

请调用 SDK 的 setEffect 接口使用轻美妆:

- effectName 为 EFFECT\_LIGHT\_MAKEUP。
- effectValue 为妆容强度,取值0~100。
- resourcePath 为轻美妆素材路径,即: path/to/your\_light\_makeup。
- extrainfo 是可选的,如果您想只修改轻美妆里的滤镜强度而不修改妆容强度,则在 extrainfo 里添加一对 key-value, key 为"makeupLutStrength", value 为滤镜强度,取值为0~100,注意 value 也是字符串格式的。

## 注意事项

## 1、轻美妆与单点美妆的关系

轻美妆本质上是单点美妆的集合,因此后设置的会覆盖先设置的,具体如下:

- 场景1: 如果先设置了若干单点美妆,再设置了一套轻美妆,则轻美妆效果会覆盖单点美妆的效果。
- 场景2:如果先设置了一套轻美妆(假设里面配置了口红、眼影、眉毛等),再设置单点美妆(例如口红),则最终效果是:新设置的这个口红+轻美妆里的 眼影+轻美妆里的眉毛。

对于场景2,我们 Demo 中的处理方式是:设置单点美妆时,清空轻美妆。您可以根据您的产品实际情况选择是否清空轻美妆。

## 2、轻美妆与其他特效的叠加关系

轻美妆可以和其他任意特效叠加,包括:美颜、美型、美体、贴纸、虚拟背景、运镜特效等。

### 3、轻美妆与贴纸特效里的"风格整妆"的关系

在V3.9.0之前,我们的整妆都是"风格整妆",它本质上是一种特效,无法跟其他特效叠加,或叠加后不符合预期。而轻美妆可以跟其他任意特效叠加,也可以 与风格整妆叠加(但不建议这么做 )。在V3.9.0及之后的 Demo 中,我们把"风格整妆"的体验入口与 2D 贴纸和 3D 贴纸的入口放在了一起。

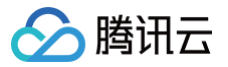

# 素材使用 素材集成指引 Android

最近更新时间: 2024-05-31 14:41:22

## 滤镜

每个滤镜都是一张 png 格式的图片,使用时,您需要将图片路径传给 SDK。具体做法如下:

#### 场景一:如果您使用了 TEBeautyKit

TEBeautyKit 是腾讯特效的 UI 面板库,用于客户快速方便的使用和管理美颜功能。

## 1. 参见文档 接入 TEBeautyKit。

#### 2. 添加滤镜资源

操作步骤见下:

将新增加的滤镜图片放到您工程的 assets/lut 目录,然后,修改面板配置文件 assets/beauty\_panel/lut.json ,参见json中已有的内容新增加一项。APP 运行时,调用 TEBeautyKit 的 copyRes 方法,会把滤镜图片从 assets 目录 copy 到 lut.json 里配置的 downloadPath 目录。

#### 3. 配置滤镜图标

lut.json **的 icon 字段是该滤镜的图标,请把图标放在** assets/beauty\_panel/panel\_icon/lut\_icon **目录。icon 字段的值也可以是图标的** URL,以 http 或 https 开头,TEBeautyKit 会从网络拉取这个图标。

#### 4. 配置滤镜资源

lut.json 的 resourceUri 字段是滤镜图片在 app 私有目录的保存路径,请参见json中已有的项目进行配置并把 resourceUri 的后缀"xxx.png"改为 新增加的这个滤镜文件名,确保不会跟 lut.json 里的已有的滤镜冲突。resourceUri 字段也可以是滤镜图片的 URL,以 http 或 https 开头,点击后 会联网下载,并保存在 lut.json 里配置的 downloadPath 目录。

#### 场景二:如果您未使用 TEBeautyKit,而是直接集成腾讯特效 SDK

- 请将新增加的滤镜图片放到您工程的 assets 的任意目录,然后在 APP 初始化时,将它 copy 到 app 私有目录或 SD 卡,得到图片的路径,记为 /path/to/your/lut\_xxx.png。为简化操作,建议您把图片放到 assets/lut 目录,然后从 demo 工程中把 TEBeautyKit 的 copyRes 代码 copy 过来使用。
- 2. 使用滤镜时,调用 SDK 的 setEffect 方法,将滤镜图片路径传给 SDK。

#### 动效贴纸

每个动效都是一个文件夹,使用时,您需要将该文件夹的路径传给 SDK。具体做法如下:

#### 场景一:如果您使用了 TEBeautyKit

TEBeautyKit 是腾讯特效的 UI 面板库,用于客户快速方便的使用和管理美颜功能。

操作步骤见下:

### 1. 参见文档 接入 TEBeautyKit。

#### 2. 添加动效素材

将新增加的动效文件夹放到您工程的 assets/MotionRes 目录,然后,修改面板配置文件 assets/beauty\_panel/motions.json ,参见已有的内容新 增加一项。APP 运行时,调用 TEBeautyKit 的 copyRes 方法,会把动效文件夹从 assets 目录 copy 到 motions.json 里配置的 downloadPath 目录。

#### 3. 配置动效图标

motions.json 的 icon 字段是该动效的图标,请把图标放在 assets/beauty\_panel/panel\_icon/motions\_icon 目录。icon 字段的值也可以是图 标的 URL,以 http 或 https 开头,TEBeautyKit 会从网络拉取这个图标。

#### 4. 配置动效素材

motions.json 的 resourceUri 字段是动效在 app 私有目录的保存路径,请参见已有的项目进行配置,并确保不会跟 motions.json 里的已有的动效冲 突。resourceUri 字段也可以是动效压缩包的 URL,以 http 或 https 开头,点击后会联网下载,并保存在 motions.json 里配置的 downloadPath 目录。

#### 场景二:如果您未使用 TEBeautyKit,而是直接集成腾讯特效 SDK

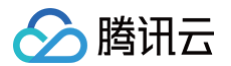

请将新增加的动效文件夹放到您工程的 assets 的任意目录,然后在 APP 初始化时,将它 copy 到 app 私有目录或 SD 卡,得到动效的路径,记为 /path/to/your/motion 。使用动效时,调用 SDK 的 setEffect 方法,将该路径传给 SDK。

## 美妆、背景分割动效

与上文中的动效贴纸用法是一样的,二者对应的 json 文件分别是 makeup.json 和 segmentation.json 。

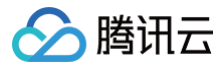

## iOS

最近更新时间: 2024-06-03 14:56:21

### 滤镜

每个滤镜都是一张 png 格式的图片,使用时,您需要将图片路径传给 SDK。

### 场景一:如果您使用了 TEBeautyKit

TEBeautyKit 是腾讯特效的 UI 面板库,用于客户快速方便的使用和管理美颜功能。接入步骤见下:

#### 1. 参见文档 接入 TEBeautyKit。

#### 2. 添加滤镜素材

将新增加的滤镜图片放到您工程的 lut.bundle 目录,然后,修改面板配置文件 TEBeautyKit/Assets/json/lut.json ,参见json中已有的内容新 增加一项。

#### 3. 配置滤镜图标

lut.json 的 icon 字段是该滤镜的图标,请把图标放在 TEBeautyKit/Assets/BeautyRes 目录。icon 字段的值也可以是图标的 URL,以 http 或 https 开头, TEBeautyKit 会从网络拉取这个图标。

#### 4. 配置滤镜资源

lut.json 的 resourceUri 字段是滤镜图片在 app 私有目录的保存路径,请参见json中已有的项目进行配置并把 resourceUri 的后缀 "xxx.png" 改为新增加的这个滤镜文件名,确保不会跟 lut.json 里的已有的滤镜冲突。 resourceUri 字段也可以是滤镜图片的 URL,以 http 或 https 开头,点击 后会联网下载,并保存在 lut.json 里配置的 downloadPath 目录。

#### 场景二:直接集成腾讯特效 SDK

- 1. 请将新增加的滤镜图片放到您工程的 lut.bundle 目录。如果采用动态下载的方案,把滤镜图片下载到沙盒中,记录滤镜图片的路径。
- 2. 使用滤镜时,调用 SDK 的 setEffect 方法,将滤镜图片路径传给 SDK。操作方法参见 美颜参数说明 。

#### 动效贴纸

每个动效都是一个文件夹,使用时,您需要将该文件夹的路径传给SDK。具体做法如下:

#### 场景一:如果您使用了TEBeautyKit

TEBeautyKit 是腾讯特效的 UI 面板库,用于客户快速方便的使用和管理美颜功能。

#### 1. 参见文档 接入 TEBeautyKit。

#### 2. 添加动效资源

请将新增加的动效文件夹放到您工程对应的 resource bundle 目录: 2dMotionRes.bundle中 是2D动效, 3dMotionRes.bundle 中是3D动效, ganMotionRes.bundle 中是趣味动效, handMotionRes.bundle 中是手势动效, 然后,修改面板配置文件 TEBeautyKit/Assets/json/motions.json ,参考已有的内容新增加一项。

#### 3. 配置动效icon

motions.json 的 icon 字段是该动效的图标,请把图标放在 TEBeautyKit/Assets/BeautyRes 目录。icon字段的值也可以是图标的URL,以 http或https 开头, TEBeautyKit 会从网络拉取这个图标。

#### 4. 配置动效资源

motions.json 的 resourceUri 字段是动效在app私有目录的保存路径,请参考已有的项目进行配置,并确保不会跟 motions.json 里的已有的动效冲 突。 resourceUri 字段也可以是动效压缩包的URL,以 http或https 开头,点击后会联网下载,并保存在 motions.json 里配置的 downloadPath 目录,动效压缩包需要解压以后才能使用。

#### 场景二:如果您未使用TEBeautyKit,而是直接集成腾讯特效SDK

请将新增加的动效文件夹放到您工程对应的 resource bundle 目录: 2dMotionRes.bundle 中是2D动效, 3dMotionRes.bundle 中是3D动效, ganMotionRes.bundle 中是趣味动效, handMotionRes.bundle 中是手势动效,在腾讯特效SDK version 3.6.0及以前的版本,如果是加密的动效文件,需要把动效文件拷贝到沙箱,记录这个动效文件的路径。如果采用动态下载的方案,把动效文件下载到沙盒中并解压,记录解压后的动效文件夹的路径。使用 动效时,调用SDK的setEffect方法,将该路径传给SDK,详见: 美颜参数表。

## 美妆、背景分割动效

与上文中的动效贴纸用法是一样的,二者对应的json文件分别是 makeup.json 和 segmentation.json 。

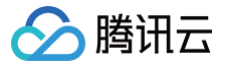

## 素材叠加指引

最近更新时间: 2024-05-31 14:41:22

动效素材叠加是指多个动效素材可以同时生效。

#### ▲ 素材叠加注意事项:

- 客户需要自行管理素材之间是否适合叠加。举两个例子:
   例1:特效 A 是变成贵妃脸,特效 B 是变成童话脸,这两个特效叠加后可能会导致画面非常别扭。
   例2:特效 A 是个兔耳朵,特效 B 是猪耳朵,两个叠加后,就有两种耳朵。
   例1和例2这两种情况不适合叠加。如果特效 A 是兔耳朵,特效 B 是送一个飞吻,这两个特效不会冲突,就适合叠加。
- 只支持简单素材之间的叠加。简单素材是指只有单动效能力、或者单美妆效果、或者单抠背等,复杂素材是指包含了多种效果。简单素材和复杂素材 没有明确的界定,建议客户充分测试后,自行管理哪些素材之间可以叠加,哪些不能叠加。
- 3. 叠加时,有动作触发的特效(例如伸出手触发某个特效、微笑触发某个特效等)属于复杂特效,需要放在前面,简单特效放在后面叠加在它之上。
- 4. 使用示例: 主播使用了特效 A,然后观众送礼物特效 B, B 要叠加在 A 之上,一段时间后 B 消失,恢复成特效 A。那么设置步骤如下:4.1 设置特效 A, mergeWithCurrentMotion 设置为 false。
  - 4.2 设置特效 B, mergeWithCurrentMotion 设置为 true。
  - 4.3 一小段时间后,再设置 A, mergeWithCurrentMotion 设置为 false。

#### 如何配置同时生效?

#### V3.5.0及以上

- 1. 如果您使用 setEffect 方法来更新美颜属性,要实现素材叠加功能,可以在 extrainfo 中添加 mergeWithCurrentMotion 字段设置为 "true"
- 2. 如果使用的是 updateProperty 方法,那么可参见 V3.0.1中列举的方法。

#### V3.0.1及以上

### Android:

如果想要某个动效/美妆/分割素材叠加在当前素材上,则将该素材 XmagicProperty 对象的 mergeWithCurrentMotion 设置为 true。 XMagicProperty 对象的其他属性设置见 美颜参数设置。

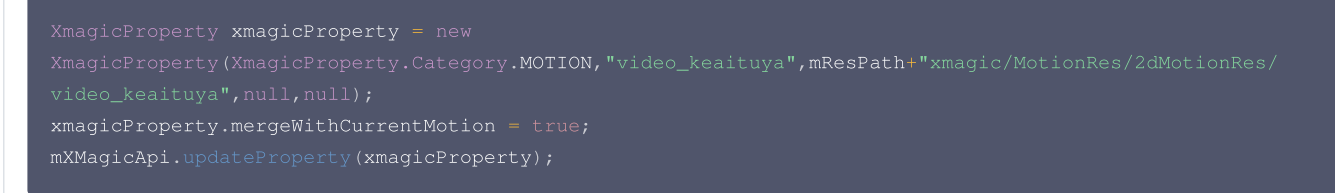

#### iOS:

如果想要某个动效/美妆/分割素材叠加在当前素材上,则设置该素材时,在 withExtraInfo 的字典中设置 mergeWithCurrentMotion 为 true,示例如 下:

```
NSString *key = _xmagicUIProperty.property.Id;
NSString *value = [[NSBundle mainBundle] pathForResource:@"makeupMotionRes" ofType:@"bundle"]
NSDictionary* extraInfo = @{@"mergeWithCurrentMotion":@(true)};
[self.beautyKitRef configPropertyWithType:@"motion" withName:key withData:[NSString
stringWithFormat:@"%@",value] withExtraInfo:extraInfo];
```

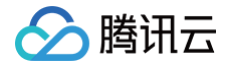

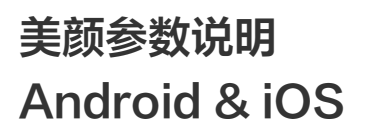

最近更新时间: 2025-02-13 11:32:22

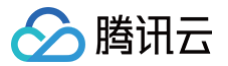

当您使用 setEffect 函数更新美颜效果时,可参考如下参数表。参数表中的 effectName 常量定义在Android中位于 XmagicConstant.java 文件,iOS 位于 XmagicConstant.h 文件。

注意:如果您使用的 SDK 版本是 v3.3.0 及之前版本,请参见 Android 旧版美颜参数表, iOS 旧版美颜参数表。

## 美颜、美体

|                   |                   | effectName                  |                            | effectValu<br>e | resourcePath                              |
|-------------------|-------------------|-----------------------------|----------------------------|-----------------|-------------------------------------------|
|                   |                   | 常量名                         | 常量值                        | 效果强度            | 资源路径                                      |
|                   | 美白-靓白<br>(V3.9.0) | BEAUTY_WHITEN0              | beauty.lutFoundationAlpha0 | 0~100           | V3.9.0以前:无<br>V3.9.0及之后:【可选】自<br>定义美白滤镜路径 |
|                   | 美白-自然             | BEAUTY_WHITEN               | beauty.lutFoundationAlpha  | 0~100           | V3.9.0以前:无<br>V3.9.0及之后:【可选】自<br>定义美白滤镜路径 |
|                   | 美白-粉白             | BEAUTY_WHITEN2              | beauty.lutFoundationAlpha2 | 0~100           | V3.9.0以前:无<br>V3.9.0及之后:【可选】自<br>定义美白滤镜路径 |
| 美<br>颜            | 美白-冷白             | BEAUTY_WHITEN3              | beauty.lutFoundationAlpha3 | 0~100           | V3.9.0以前:无<br>V3.9.0及之后:【可选】自<br>定义美白滤镜路径 |
|                   | 美黑<br>(V3.7.0)    | BEAUTY_BLACK_1              | beauty.lutBlackAlpha1      | 0~100           | 无                                         |
|                   | 小麦色<br>(V3.7.0)   | BEAUTY_BLACK_2              | beauty.lutBlackAlpha2      | 0~100           | 无                                         |
|                   | 磨皮                | BEAUTY_SMOOTH               | smooth.smooth              | 0~100           | 无                                         |
|                   | 红润                | BEAUTY_ROSY                 | smooth.rosy                | 0~100           | 无                                         |
|                   | 对比度               | BEAUTY_CONTRAST             | beauty.imageContrastAlpha  | -100 ~ 100      | 无                                         |
|                   | 饱和度               | BEAUTY_SATURATION           | smooth.saturation          | -100 ~ 100      | 无                                         |
|                   | 清晰度               | BEAUTY_CLEAR                | beauty.lutClearAlpha       | 0~100           | 无                                         |
| ▣                 | 锐化                | BEAUTY_SHARPEN              | smooth.sharpen             | 0~100           | 无                                         |
| 面<br>调<br>整       | 亮度<br>(V3.8.0)    | BEAUTY_IMAGE_BRIGHTNE<br>SS | beauty.imageBrightness     | -100 ~ 100      | 无                                         |
|                   | 弱光降噪<br>(V3.6.0)  | BEAUTY_IMAGE_DENOISE        | postEffect.denoise         | 0~100           | 无                                         |
|                   | 色温                | BEAUTY_IMAGE_WARMTH         | beauty.imageWarmth         | -100 ~ 100      | 无                                         |
|                   | 色调                | BEAUTY_IMAGE_TINT           | beauty.imageTint           | -100 ~ 100      | 无                                         |
| 高                 | 大眼                | BEAUTY_ENLARGE_EYE          | basicV7.enlargeEye         | 0~100           | 无                                         |
| <sub>驳</sub><br>美 | 亮眼                | BEAUTY_EYE_LIGHTEN          | beauty.eyeLighten          | 0~100           | 无                                         |
| 型                 | 眼距                | BEAUTY_EYE_DISTANCE         | basicV7.eyeDistance        | -100 ~ 100      | 无                                         |
|                   | 眼角                | BEAUTY_EYE_ANGLE            | basicV7.eyeAngle           | -100 ~ 100      | 无                                         |

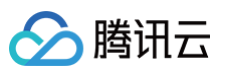

| 眼宽               | BEAUTY_EYE_WIDTH                | basicV7.eyeWidth         | -100 ~ 100 | 无 |
|------------------|---------------------------------|--------------------------|------------|---|
| 眼高               | BEAUTY_EYE_HEIGHT               | basicV7.eyeHeight        | -100 ~ 100 | 无 |
| 眼睛位置<br>(V3.8.0) | BEAUTY_EYE_POSITION             | basicV7.eyePosition      | -100 ~ 100 | 无 |
| 外眼角<br>(V3.9.0)  | BEAUTY_EYE_OUT_CORNE<br>R       | basicV7.eyeOutCorner     | -100 ~ 100 | 无 |
| 祛眼袋              | BEAUTY_FACE_REMOVE_E<br>YE_BAGS | beauty.removeEyeBags     | 0~100      | 无 |
| 眉毛角度             | BEAUTY_EYEBROW_ANGLE            | basicV7.eyebrowAngle     | -100 ~ 100 | 无 |
| 眉毛距离             | BEAUTY_EYEBROW_DISTA<br>NCE     | basicV7.eyebrowDistance  | -100 ~ 100 | 无 |
| 眉毛高度             | BEAUTY_EYEBROW_HEIGH<br>T       | basicV7.eyebrowHeight    | -100 ~ 100 | 无 |
| 眉毛长度             | BEAUTY_EYEBROW_LENGT<br>H       | basicV7.eyebrowLength    | -100 ~ 100 | 无 |
| 眉毛粗细             | BEAUTY_EYEBROW_THICK<br>NESS    | basicV7.eyebrowThickness | -100 ~ 100 | 无 |
| 眉峰               | BEAUTY_EYEBROW_RIDGE            | basicV7.eyebrowRidge     | -100 ~ 100 | 无 |
| 瘦鼻               | BEAUTY_NOSE_THIN                | basicV7.thinNose         | 0~100      | 无 |
| 鼻翼               | BEAUTY_NOSE_WING                | basicV7.noseWing         | -100 ~ 100 | 无 |
| 鼻子位置             | BEAUTY_NOSE_HEIGHT              | basicV7.noseHeight       | -100 ~ 100 | 无 |
| 鼻梁               | BEAUTY_NOSE_BRIDGE_WI<br>DTH    | basicV7.noseBridgeWidth  | -100 ~ 100 | 无 |
| 山根               | BEAUTY_NASION                   | basicV7.nasion           | -100 ~ 100 | 无 |
| 白牙               | BEAUTY_TOOTH_WHITEN             | beauty.toothWhiten       | 0~100      | 无 |
| 嘴型               | BEAUTY_MOUTH_SIZE               | basicV7.mouthSize        | -100 ~ 100 | 无 |
| 嘴唇厚度             | BEAUTY_MOUTH_HEIGHT             | basicV7.mouthHeight      | -100 ~ 100 | 无 |
| 嘴唇宽度             | BEAUTY_MOUTH_WIDTH              | basicV7.mouthWidth       | -100 ~ 100 | 无 |
| 嘴唇位置             | BEAUTY_MOUTH_POSITION           | basicV7.mouthPosition    | -100 ~ 100 | 无 |
| 微笑唇              | BEAUTY_SMILE_FACE               | basicV7.smileFace        | -100 ~ 100 | 无 |
| 窄脸               | BEAUTY_FACE_THIN                | basicV7.thinFace         | 0~100      | 无 |
| 瘦脸−自然            | BEAUTY_FACE_NATURE              | basicV7.natureFace       | 0~100      | 无 |
| 瘦脸−女神            | BEAUTY_FACE_GODNESS             | basicV7.godnessFace      | 0~100      | 无 |
| 瘦脸−英俊            | BEAUTY_FACE_MALE_GOD            | basicV7.maleGodFace      | 0~100      | 无 |
| V脸               | BEAUTY_FACE_V                   | basicV7.vFace            | 0~100      | 无 |
| 收下颌              | BEAUTY_FACE_JAW                 | basicV7.faceJaw          | 0~100      | 无 |
| 短脸               | BEAUTY_FACE_SHORT               | basicV7.shortFace        | 0~100      | 无 |
| 脸型               | BEAUTY_FACE_BASIC               | liquefaction.basic3      | 0~100      | 无 |
| 下巴               | BEAUTY_FACE_THIN_CHIN           | basicV7.chin             | -100 ~ 100 | 无 |

# 🔗 腾讯云

|                  | 额头              | BEAUTY_FACE_FOREHEAD            | basicV7.forehead                           | -100 ~ 100 | 无                                                                                        |
|------------------|-----------------|---------------------------------|--------------------------------------------|------------|------------------------------------------------------------------------------------------|
|                  | 祛皱              | BEAUTY_FACE_REMOVE_W<br>RINKLE  | beauty.removeWrinkle                       | 0~100      | 无                                                                                        |
|                  | 祛法令纹            | BEAUTY_FACE_REMOVE_L<br>AW_LINE | beauty.removeLawLine                       | 0~100      | 无                                                                                        |
|                  | 瘦颧骨             | BEAUTY_FACE_THIN_CHEE<br>KBONE  | basicV7.cheekboneThin                      | 0~100      | 无                                                                                        |
| 单<br>点<br>美<br>妆 | 口红              | BEAUTY_MOUTH_LIPSTICK           | beauty.faceFeatureLipsLut                  | 0~100      | 口红图片在手机上的绝对路<br>径 或者 相对于美颜模型文件<br>目录的相对路径<br>示例:<br>/images/beauty/lips<br>_fuguhong.png |
|                  | 腮红              | BEAUTY_FACE_RED_CHEE<br>K       | beauty.faceFeatureRedChe<br>ek             | 0~100      | <b>示例:</b><br>/images/beauty/saih<br>ong_jianyue.png                                     |
|                  | 立体              | BEAUTY_FACE_SOFTLIGHT           | beauty.faceFeatureSoftlight                | 0~100      | <b>示例:</b><br>/images/beauty/liti<br>_ziran.png                                          |
|                  | 染发<br>(V3.7.0)  | BEAUTY_HAIR_COLOR_LUT           | beauty.hairColorLut                        | 0~100      | <b>示例:</b><br>/images/hair_color/<br>red.png                                             |
|                  | 眼影              | BEAUTY_FACE_EYE_SHAD<br>OW      | beauty.faceFeatureEyesMa<br>keup.eyeShadow | 0~100      | <b>示例:</b><br>/images/beauty/eyes<br>_makeup_eye_shadow_<br>0-albatross.png              |
|                  | 眼线              | BEAUTY_FACE_EYE_LINER           | beauty.faceFeatureEyesMa<br>keup.eyeLiner  | 0~100      | <b>示例:</b><br>/images/beauty/eyes<br>_makeup_eye_liner_0<br>.png                         |
|                  | 睫毛              | BEAUTY_FACE_EYELASH             | beauty.faceFeatureEyesMa<br>keup.eyelash   | 0~100      | <b>示例:</b><br>/images/beauty/eyes<br>_makeup_eyelash_0.p<br>ng                           |
|                  | 眉毛              | BEAUTY_FACE_EYEBROW             | beauty.faceFeatureEyesMa<br>keup.eyebrow   | 0~100      | <b>示例:</b><br>/images/beauty/eyes<br>_makeup_eyebrow_0.p<br>ng                           |
|                  | 美瞳              | BEAUTY_FACE_EYEBALL             | beauty.faceFeatureEyesMa<br>keup.eyeball   | 0~100      | <b>示例:</b><br>/images/beauty/eyes<br>_makeup_eyeball_0.p<br>ng                           |
|                  | 双眼皮<br>(V3.8.0) | BEAUTY_FACE_MAKEUP_E<br>YELIDS  | beauty.faceFeatureEyesMa<br>keup.eyelids   | 0~100      | <b>示例:</b><br>/images/beauty/eyes<br>_makeup_eyelids_kai<br>shan.png                     |

|    | 卧蚕<br>(V3.8.0) | BEAUTY_FACE_MAKEUP_E<br>YEWOCAN | beauty.faceFeatureEyesMa<br>keup.eyewocan | 0~100      | <b>示例:</b><br>/images/beauty/eyes<br>_makeup_eye_wocan_k<br>eai.png |
|----|----------------|---------------------------------|-------------------------------------------|------------|---------------------------------------------------------------------|
|    | 一键瘦身           | BODY_AUTOTHIN_BODY_S<br>TRENGTH | body.autothinBodyStrength                 | 0~100      | 无                                                                   |
| 美体 | 长腿             | BODY_LEG_STRETCH                | body.legStretch                           | 0~100      | 无                                                                   |
|    | 瘦腿             | BODY_SLIM_LEG_STRENG<br>TH      | body.slimLegStrength                      | 0~100      | 无                                                                   |
|    | 瘦腰             | BODY_WAIST_STRENGTH             | body.waistStrength                        | 0~100      | 无                                                                   |
|    | 瘦肩             | BODY_THIN_SHOULDER_S<br>TRENGTH | body.thinShoulderStrength                 | 0~100      | 无                                                                   |
|    | 胸部调整           | BODY_ENLARGE_CHEST_S<br>TRENGTH | body.enlargeChestStrength                 | -100 ~ 100 | 无                                                                   |
|    | 小头             | BODY_SLIM_HEAD_STREN<br>GTH     | body.slimHeadStrength                     | 0~100      | 无                                                                   |
|    | 瘦胳膊            | BODY_SLIM_ARM_STRENG<br>TH      | body.slimArmStrength                      | -100 ~ 100 | 无                                                                   |

## 滤镜、美妆、动效、分割

腾讯云

|                                  | effectName                      |                  | effectValu<br>e | resourcePath                                                                                                    | extraInfo                                                                                                    |
|----------------------------------|---------------------------------|------------------|-----------------|----------------------------------------------------------------------------------------------------|----------------------------------------------------------------------------------------------------|
|                                  | 常量名                             | 常量值              | 效果强度            | 资源路径                                                                                                    | 附加参数(键值对类型)                                                                                                    |
| 滤镜                               | EFFECT<br>_LUT                  | lut              | 0~100           | <pre>滤镜图片在手机上的绝对路径,示<br/>例:<br/>/data/user/0/xxxxxx/file<br/>s/xmagic/light_material/<br/>lut/aiqing_lf.png<br/>如果要取消滤镜,这里填null</pre> | 无                                                                                                    |
| <mark>轻美妆</mark><br>(V3.9.0<br>) | EFFECT<br>_LIGHT<br>_MAKE<br>UP | light.m<br>akeup | 0~100           | 轻美妆素材在手机上的绝对路径。<br>如果要取消轻美妆,这里填null                                                                                                   | <b>[可选]</b> makeupLutStrength:轻美妆素材中<br>的滤镜强度,取值"0"到"100"                                                                                                    |
| 美妆                               | EFFECT<br>_MAKE<br>UP           | makeu<br>p       | 0~100           | 美妆素材在手机上的绝对路径。<br>如果要取消美妆,这里填null                                                                                                    | <ul> <li>[可选] makeupLutStrength : 美妆素材中的滤镜强度,取值"0"到"100"</li> <li>[可选] mergeWithCurrentMotion             : "true"或"false",表示是否叠加在当前动             效上。如果不填写此字段,则认为是 false</li> </ul> |
| 动效                               | EFFECT<br>_MOTIO<br>N           | motion           | 无               | 动效素材在手机上的绝对路径,示例:<br>/data/user/0/xxxxxx/file<br>s/xmagic/light_material/<br>motion/video_keaituya<br>如果要取消动效,这里填null                 | • <b>[可选]</b> mergeWithCurrentMotion<br>: "true"或"false",表示是否叠加在当前动<br>效上。如果不填写此字段,则认为是 false                                                                                       |
| 背景分割<br>(普通)                     | EFFECT<br>_SEGM<br>ENTATI       | segme<br>ntation | 无               | 背景分割素材在手机上的绝对路径<br>如果要取消分割,这里填null                                                                                                    | • <b>[可选]</b> mergeWithCurrentMotion<br>: "true"或"false",表示是否叠加在当前动<br>效上。如果不填写此字段,则认为是 false                                                                                       |

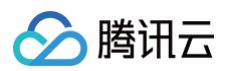

|               | ON                              |                  |   |                                    |                                                                                                    |
|---------------|---------------------------------|------------------|---|------------------------------------|----------------------------------------------------------------------------------------------------|
| 背景分割<br>(绿幕)  | EFFECT<br>_SEGM<br>ENTATI<br>ON | segme<br>ntation | 无 | 背景分割素材在手机上的绝对路径<br>如果要取消分割,这里填null | <ul> <li>[必要] segType: "green_background"</li> <li>[必要] bgType: 自定义背景类型, "0"表示<br/>图片或pag, "1"表示视频</li> <li>[可选] bgPath: 自定义背景图片或视频路径</li> <li>[可选] keyColor: 绿幕颜色RGB, 格式<br/>如"#00ff00"</li> <li>[可选] mergeWithCurrentMotion<br/>: "true"或"false", 表示是否叠加在当前动<br/>效上。如果不填写此字段,则认为是 false</li> <li>注: bgPath 和 keyColor 必须设置一项。</li> </ul> |
| 背景分割<br>(自定义) | EFFECT<br>_SEGM<br>ENTATI<br>ON | segme<br>ntation | 无 | 背景分割素材在手机上的绝对路径<br>如果要取消分割,这里填null | <ul> <li>[必要] segType</li> <li>: "custom_background"</li> <li>[必要] bgType: 自定义背景类型, "0"表示<br/>图片或者pag, "1"表示视频</li> <li>[必要] bgPath: 自定义背景图片或视频路径</li> <li>[の选] mergeWithCurrentMotion</li> <li>: "true"或"false",表示是否叠加在当前动<br/>效上。如果不填写此字段,则认为是 false</li> </ul>                                                                          |

# 美颜场景推荐参数

最近更新时间: 2024-06-03 14:56:21

如下是项目 demo 中的一键美颜效果参数表,如果您想在应用中实现一键美颜效果,可以根据如下参数配置对应的美颜效果。

## demo 默认效果:

🔗 腾讯云

| 功能类型  | 参数推荐 |
|-------|------|
| 美白/自然 | 40   |
| 磨皮    | 40   |
| 清晰度   | 80   |
| 锐化    | 30   |
| 窄脸    | 5    |
| 瘦脸/自然 | 30   |
| V脸    | 20   |
| 祛法令纹  | 30   |
| 大眼    | 20   |
| 亮眼    | 40   |
| 祛眼袋   | 50   |
| 瘦鼻    | 20   |
| 白牙    | 40   |

## 自然-1

| 功能类型  | 参数推荐 |
|-------|------|
| 美白/自然 | 40   |
| 磨皮    | 40   |
| 清晰度   | 80   |
| 锐化    | 30   |
| 大眼    | 20   |
| 亮眼    | 40   |
| 祛眼袋   | 50   |
| 瘦鼻    | 20   |
| 白牙    | 40   |
| 窄脸    | 5    |
| 瘦脸/自然 | 30   |
| 祛法令纹  | 30   |
| V脸    | 20   |

## 自然−2

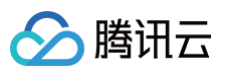

| 功能类型   | 参数推荐 |
|--------|------|
| 美白/自然  | 30   |
| 磨皮     | 30   |
| 对比度    | -30  |
| 饱和度    | -70  |
| 清晰度    | 15   |
| 锐化     | 25   |
| 大眼     | 20   |
| 亮眼     | 50   |
| 祛眼袋    | 5    |
| 瘦鼻     | 10   |
| 白牙     | 10   |
| 窄脸     | 10   |
| 瘦脸/自然  | 20   |
| 祛法令纹   | 30   |
| V脸     | 10   |
| 口红/复古红 | 30   |
| 立体/自然  | 50   |

## 自然−3

| 功能类型  | 参数推荐 |
|-------|------|
| 美白/粉白 | 40   |
| 磨皮    | 40   |
| 清晰度   | 70   |
| 锐化    | 30   |
| 大眼    | 10   |
| 亮眼    | 40   |
| 祛眼袋   | 50   |
| 瘦鼻    | 20   |
| 白牙    | 40   |
| 窄脸    | 20   |
| 祛法令纹  | 80   |
| 瘦颧骨   | 10   |
| 瘦脸/自然 | 30   |
| V脸    | 20   |

# 🔗 腾讯云

| 口红/温柔粉 | 20 |
|--------|----|
| 立体/自然  | 40 |

## 自然−4

| 功能类型   | 参数推荐 |
|--------|------|
| 美白/自然  | 50   |
| 磨皮     | 20   |
| 饱和度    | -60  |
| 大眼     | 20   |
| 瘦脸/自然  | 20   |
| 口红/蜜桃色 | 30   |
| 立体/自然  | 30   |

## **自然**−5

| 功能类型  | 参数推荐 |
|-------|------|
| 美白/自然 | 30   |
| 磨皮    | 40   |
| 红润    | 20   |
| 大眼    | 20   |
| 瘦脸/自然 | 30   |

## 女神−1

| 功能类型  | 参数推荐 |
|-------|------|
| 美白/粉白 | 50   |
| 磨皮    | 50   |
| 清晰度   | 70   |
| 锐化    | 30   |
| 大眼    | 20   |
| 亮眼    | 40   |
| 祛眼袋   | 80   |
| 瘦鼻    | 20   |
| 白牙    | 40   |
| 窄脸    | 30   |
| 祛法令纹  | 80   |
| 瘦颧骨   | 10   |
| 瘦脸/自然 | 40   |
| V脸    | 30   |

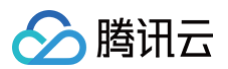

| 收下颌    | 10 |
|--------|----|
| 口红/温柔粉 | 20 |
| 立体/自然  | 50 |

## 女神−2

| 功能类型   | 参数推荐 |
|--------|------|
| 美白/粉白  | 60   |
| 磨皮     | 80   |
| 清晰度    | 70   |
| 锐化     | 30   |
| 大眼     | 35   |
| 亮眼     | 40   |
| 祛眼袋    | 100  |
| 瘦鼻     | 40   |
| 白牙     | 40   |
| 窄脸     | 40   |
| 祛法令纹   | 100  |
| 瘦颧骨    | 10   |
| 瘦脸/自然  | 60   |
| V脸     | 40   |
| 收下颌    | 10   |
| 口红/温柔粉 | 20   |
| 立体/自然  | 50   |

## 女神−3

| 功能类型  | 参数推荐 |
|-------|------|
| 美白/自然 | 60   |
| 磨皮    | 70   |
| 红润    | 35   |
| 大眼    | 40   |
| 瘦脸/自然 | 40   |
| 立体/自然 | 50   |
| 亮眼    | 30   |
| 瘦鼻    | 10   |

## 英俊

功能类型

参数推荐

| 美白/自然 | 20  |
|-------|-----|
| 磨皮    | 30  |
| 红润    | 5   |
| 瘦脸/英俊 | 60  |
| 脸型    | 20  |
| 额头    | -20 |
| 立体/俊朗 | 60  |
| 瘦鼻    | 60  |
|       |     |

## 元气-1

| 功能类型  | 参数推荐 |
|-------|------|
| 美白/自然 | 30   |
| 磨皮    | 80   |
| 红润    | 5    |
| 对比度   | -40  |
| 饱和度   | -30  |
| 清晰度   | 80   |
| 锐化    | 30   |
| 大眼    | 20   |
| 亮眼    | 40   |
| 祛眼袋   | 50   |
| 瘦鼻    | 20   |
| 白牙    | 40   |
| 窄脸    | 5    |
| 瘦脸/自然 | 30   |
| 祛法令纹  | 30   |
| V脸    | 10   |

## 元气-2

| 功能类型  | 参数推荐 |
|-------|------|
| 美白/自然 | 60   |
| 磨皮    | 65   |
| 红润    | 30   |
| 对比度   | 28   |
| 大眼    | 50   |
| 亮眼    | 60   |

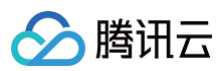

| 瘦鼻     | 35 |
|--------|----|
| 瘦脸/女神  | 50 |
| 窄脸     | 25 |
| V脸     | 40 |
| 口红/复古红 | 30 |

# 🔗 腾讯云

## 短视频企业版迁移指引

#### 最近更新时间: 2024-07-11 16:19:42

目前,短视频企业版已经下线,其中美颜模块解耦升级成为腾讯特效 SDK。腾讯特效 SDK 美颜效果更加自然,产品功能更加强大,集成方式更加灵活。本文是 短视频企业版升级为腾讯特效(美颜特效)的迁移指引。

#### 注意事项

- 1. 修改 xmagic 模块中的 glide 库的版本号,与实际使用保持一致。
- 2. 修改 xmagic 模块中的最低版本号,与实际使用保持一致。

#### 集成步骤

## 步骤一:解压 Demo 工程

- 1. 下载集成了腾讯特效 TE 的 UGSV Demo 工程。本 Demo 基于腾讯特效 SDK S1-04 套餐构建。
- 2. 替换资源。由于本 Demo 工程使用的 SDK 套餐未必与您实际的套餐一致,因此要将本 Demo 中的相关 SDK 文件替换为您实际使用的套餐的 SDK 文件。 具体操作如下:
  - 删除 xmagic 模块中 libs 目录下的 .aar 文件,将 SDK 中 libs 目录下的 .aar 文件拷贝进 xmagic 模块中 libs 目录下。
  - · 删除 xmagic 模块中 assets 目录下的所有文件,将 SDK 中的 assets/ 目录下的全部资源拷贝到 xmagic 模块 .../src/main/assets 目录
     下,如果SDK 包中的 MotionRes 文件夹内有资源,将此文件夹也拷贝到 .../src/main/assets 目录下。
  - · 删除 xmagic 模块中jniLibs目录下的所有 .so 文件,在 SDK 包内的 jniLibs 中找到对应的 .so 文件(由于 SDK 中 jinLibs 文件夹下的 arm64v8a 和 armeabi-v7a 的 .so 文件在压缩包中,所以需要先解压),拷贝到 xmagic 模块中的 .../src/main/jniLibs 目录下。
- 3. 将 Demo 程中的 xmagic 模块引 到实际项 程中。

#### 步骤二: SDK 版本升级

将 SDK 从 Enterprise 版本升级为 Professional 版本。

- 替换前: implementation 'com.tencent.liteav:LiteAVSDK\_Enterprise:latest.release'
- 替换后: implementation 'com.tencent.liteav:LiteAVSDK\_Professional:latest.release'

### 步骤三: 设置美颜 License

1. 在项目中的 application 的 oncreate 方法中调用如下方法:

```
XMagicImpl.init(this);
XMagicImpl.checkAuth(null)
```

2. 在 XMagicImpl 类中替换成您申请的腾讯特效 License URL 和 Key。

#### 步骤四:代码实现

以小视频录制界面(TCVideoRecordActivity.java)为例。

**1.** 在 TCVideoRecordActivity.java 类中添加如下变量代码:

```
private XMagicImpl mXMagic;
private int isPause = 0;//0 非暂停,1暂停,2暂停中 3.表示要销毁
```

2. 在 TCVideoRecordActivity.java 类 onCreate 方法后边添加如下代码:

```
TXUGCRecord instance = TXUGCRecord.getInstance(this);
instance.setVideoProcessListener(new TXUGCRecord.VideoCustomProcessListener() {
  @Override
  public int onTextureCustomProcess(int textureId, int width, int height) {
      if (isPause == 0 && mXMagic != null) {
           return mXMagic.process(textureId, width, height);
      }
      return 0;
```

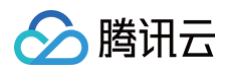

#### 00verrid

```
public void onDetectFacePoints(float[] floats) {
}
```

#### 3. 在 onStop 方法中添加如下代码:

```
isPause = 1;
if (mXMagic != null) {
    mXMagic.onPause();
}
```

#### 4. 在 onDestroy 方法中添加如下代码:

```
isPause = 3;
XmagicPanelDataManager.getInstance().clearData();
```

#### 5. 在 onActivityResult 方法最前边添加如下代码:

```
if (mXMagic != null) {
    mXMagic.onActivityResult(requestCode, resultCode, data);
}
```

#### 6. 在此类的最后添加如下两个方法:

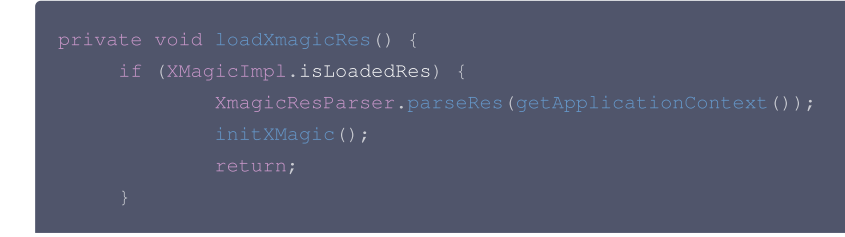

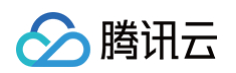

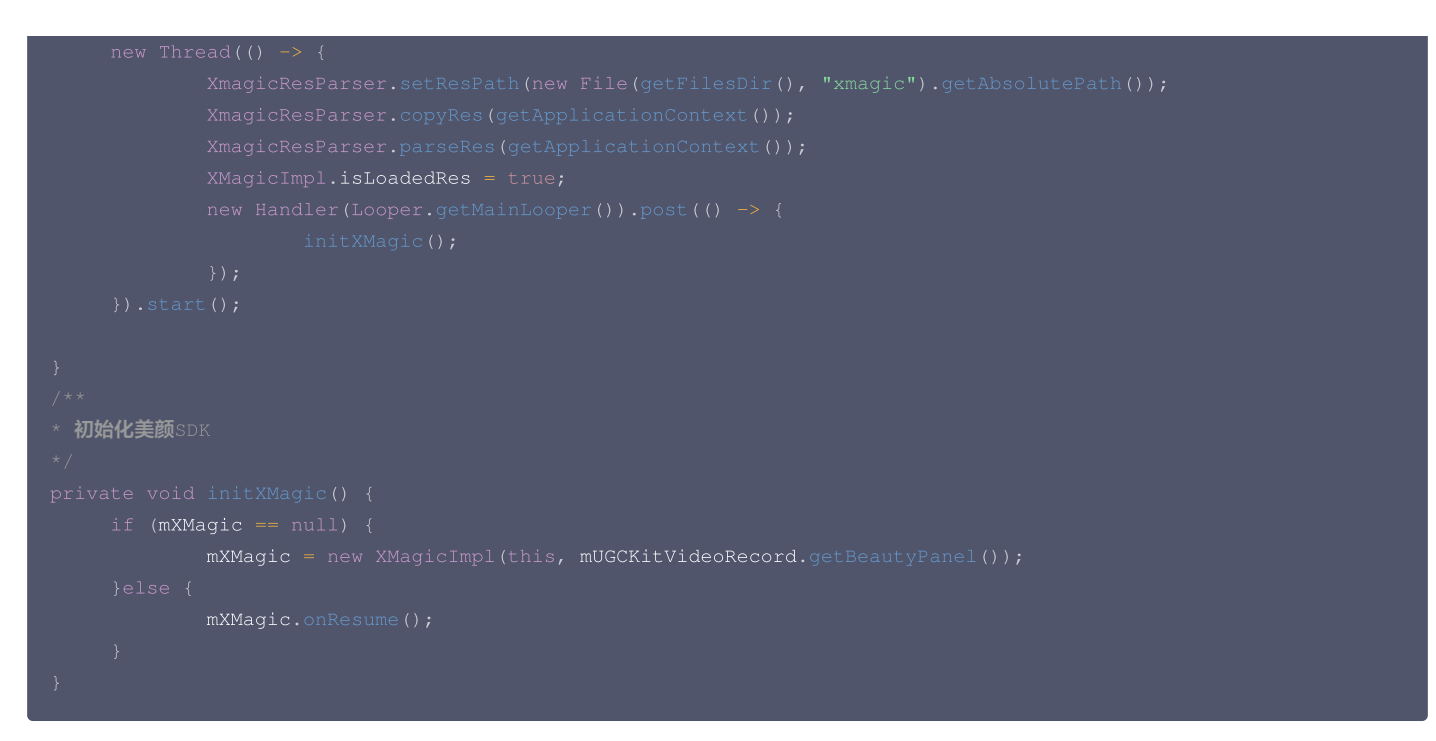

### 步骤五:对其他类的修改

- 1. 将 AbsVideoRecordUI 类的 mBeautyPanel 类型修改为 RelativeLayout 类型, getBeautyPanel() 方法返回类型也修改为 RelativeLayout, 同时修改对应 XML 中的配置, 注掉报错的代码。
- 2. 注释掉 UGCKitVideoRecord 类中报错的代码。
- 3. 修改 ScrollFilterView 类中的代码,删除 mBeautyPanel 变量,注释掉报错的代码。

### 步骤六: 删除对 beautysettingkit 模块的依赖

在 ugckit 模块的 build.gradle 文件中删除对 beautysettingkit 模块的依赖,编译项目将报错的代码注释掉即可。

# 🔗 腾讯云

# 第三方推流接入美颜(Flutter)

最近更新时间: 2024-08-06 17:53:41

由于 Flutter 端的 GL 环境与原生端环境进行了隔离,所以 Flutter 中接入美颜时无法直接建立绑定关系,需要在原生端进行关系的绑定,如下图所示:

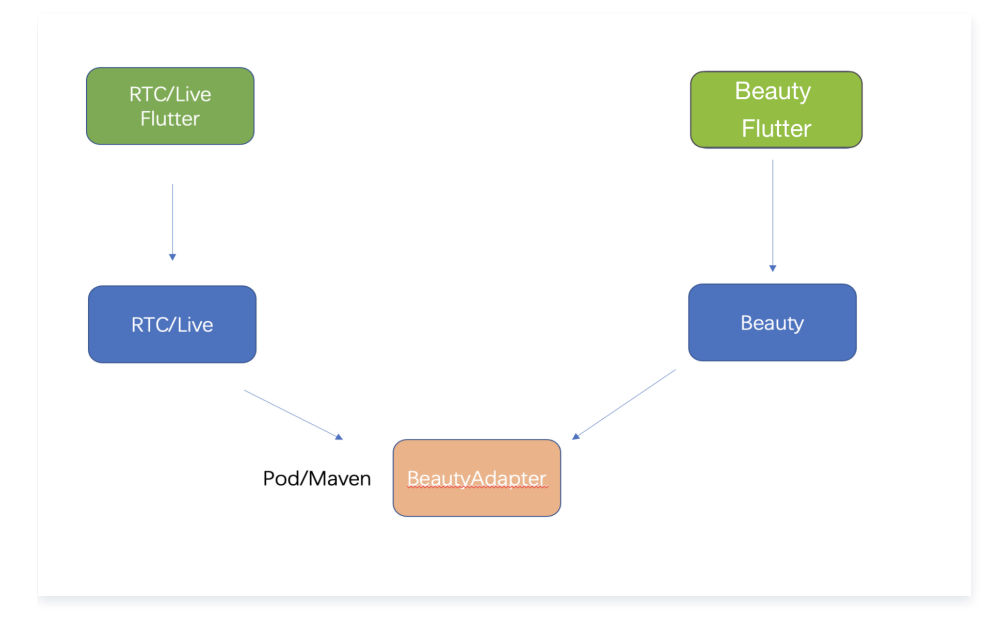

## 实现方式总体流程

- 1. 美颜侧抽象一层接口,并在美颜侧实现了接口。
- 2. 在应用启动时将此接口注册到三方推流端,这样三方推流端就可以通过此接口进行创建、使用、销毁美颜实例。
- 3. 第三方推流端再将创建和销毁美颜的能力暴露给自己的 Flutter 端供客户使用。
- 4. 美颜属性设置可通过美颜提供的 Flutter SDK 能力进行处理。

## 以 TRTC 为例

美颜侧定义的接口:

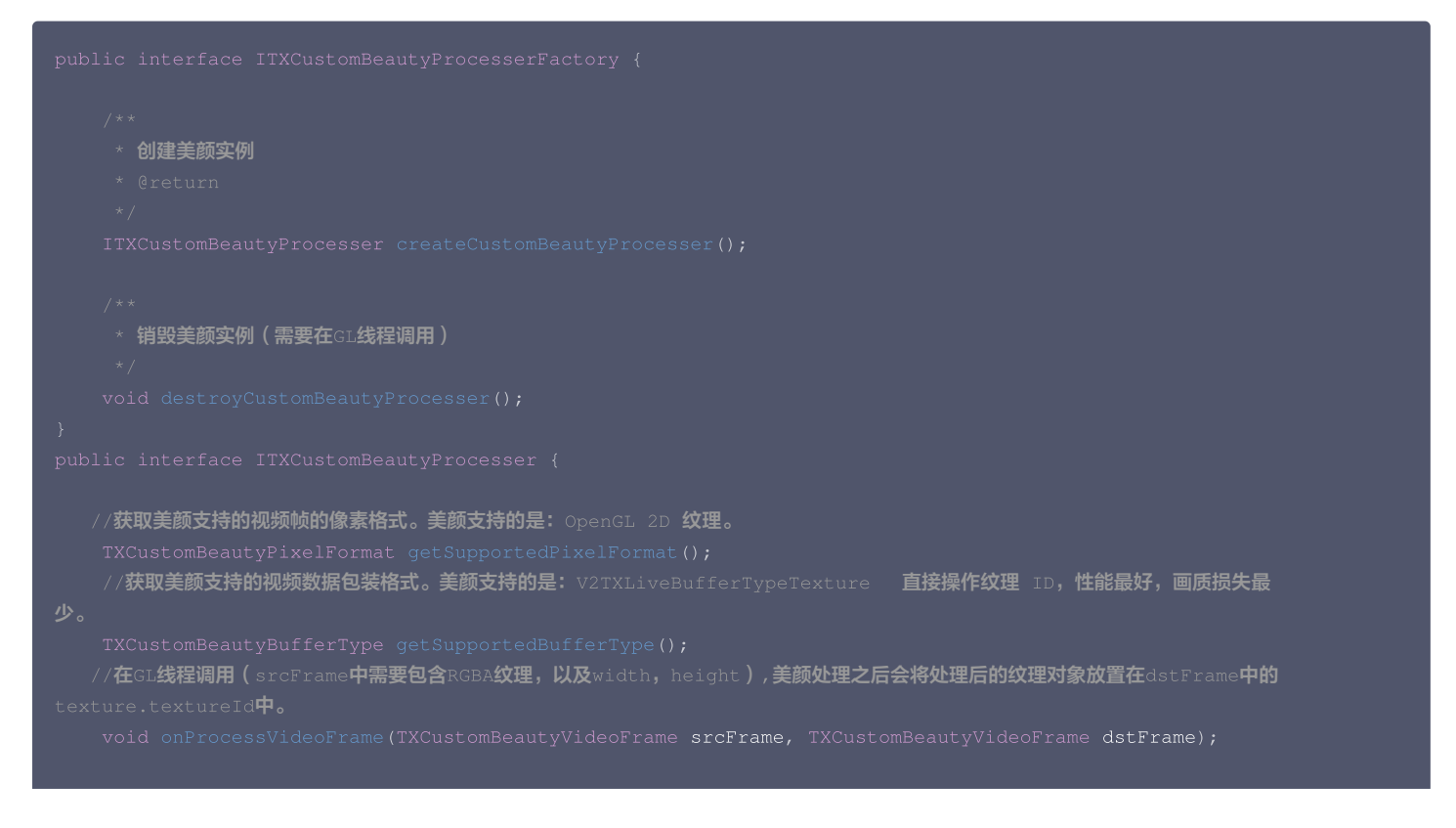

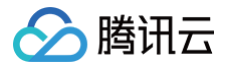

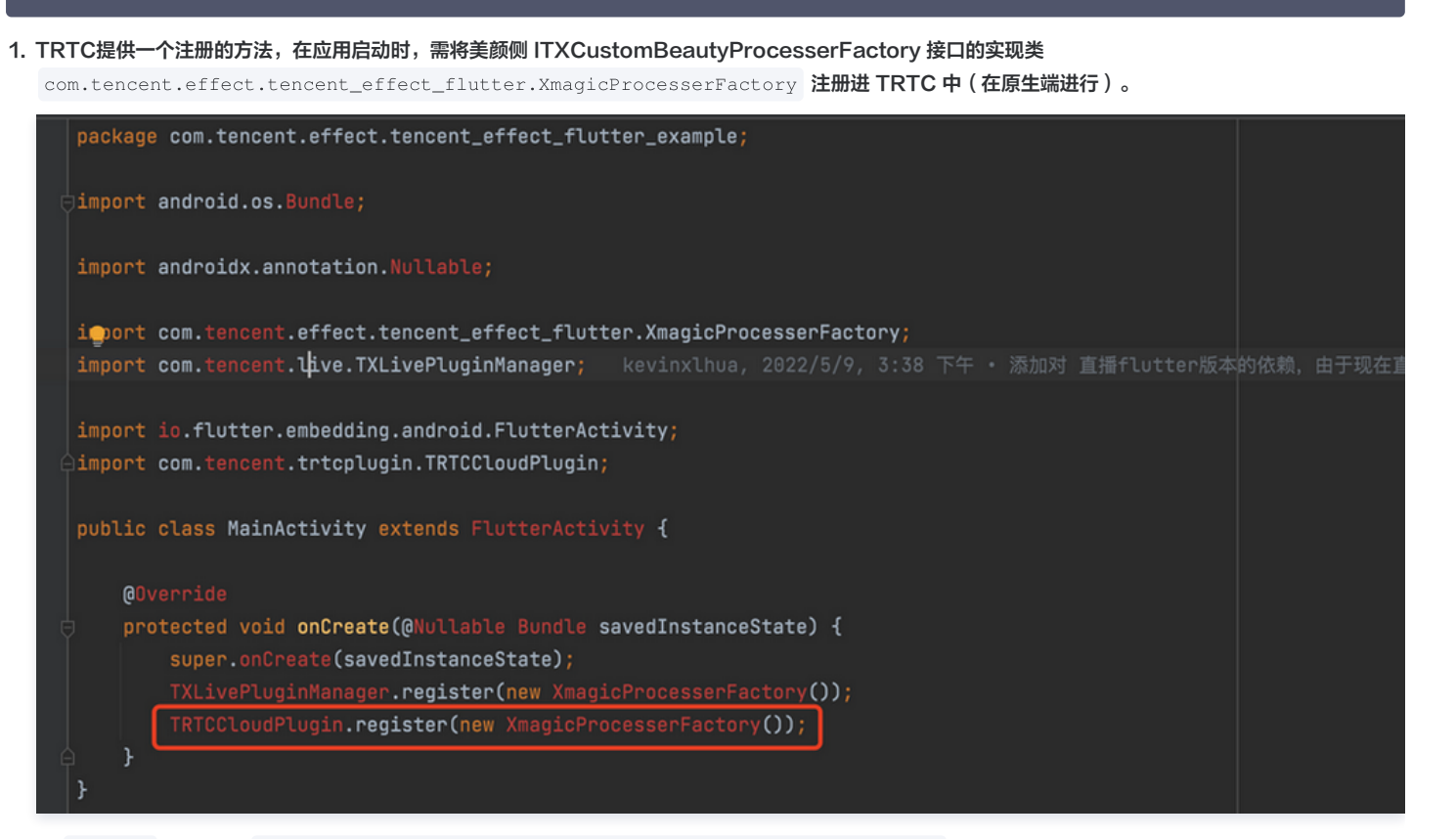

2. 在 Flutter 层,提供 Future<V2TXLiveCode> enableCustomVideoProcess(bool enable) 接口进行开启或关闭自定义美颜接口。

#### 3. TRTC原生端实现开关美颜方法。

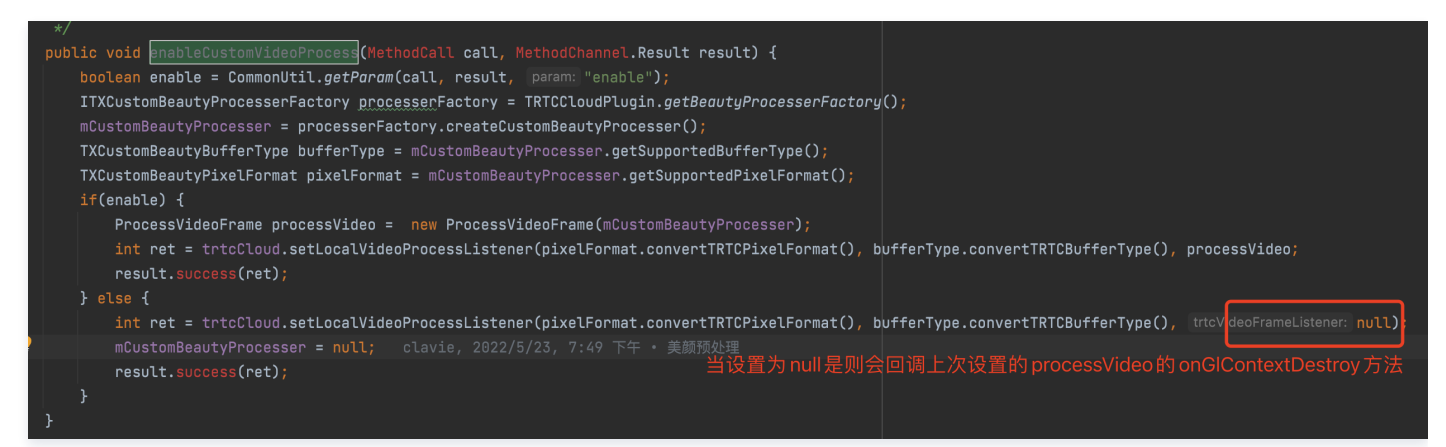

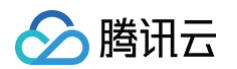

| µac<br>⊡imn |                                                                                                    |
|-------------|----------------------------------------------------------------------------------------------------|
|             |                                                                                                    |
| bub         | Lic class ProcessVideoFrame implements TRTCCloudListener.TRTCVideoFrameListener {                                                                                                    |
|             | private ITXCustomBeautyProcesser mCustomBeautyProcesser;                                                                                                    |
|             |                                                                                                    |
| 6 🖢         | public <b>þrocessVideoFrame(ITXCustomBeautyProcesser <u>processer)</u> {   clavie, 2022/5/23, 7:49 下午 • 美颜预处理</b>                                                                                                    |
|             | mCustomBeautyProcesser = processer;                                                                                                    |
| 4           | }                                                                                                    |
| <b>⊥</b>    | /** 自定义视频处理回调*/                                                                                                    |
|             | public int onProcessVideoFrame(TRTCCloudDef.TRTCVideoFrame srcFrame,                                                                                                    |
| Ϋ́          | TRTCCloudDef.TRTCVideoFrame dstFrame) {                                                                                                    |
|             | TXCustomBeautyVideoFrame srcThirdFrame = new TXCustomBeautyVideoFrame(srcFrame);                                                                                                    |
|             | TXCustomBeautyVideoFrame dstThirdFrame = new TXCustomBeautyVideoFrame(dstFrame);                                                                                                    |
|             | mCustomBeautyProcesser.onProcessVideoFrame(srcThirdFrame, dstThirdFrame);                                                                                                    |
| ģ           | if (dstThirdFrame.texture != null) {                                                                                                    |
|             | dstFrame.texture.textureId = dstThirdFrame.texture.textureId;                                                                                                    |
| φ.          | 3                                                                                                    |
|             | dstFrame.data = dstThirdFrame.data;                                                                                                    |
|             | dstFrame.buffer = dstThirdFrame.buffer;                                                                                                    |
|             | dstFrame.width = dstThirdFrame.width;                                                                                                    |
|             | dstFrame.height = dstThirdFrame.height;                                                                                                    |
|             | dstFrame.rotation = dstThirdFrame.rotation;                                                                                                    |
|             | return 0;                                                                                                    |
| Ŷ           | }                                                                                                    |
|             |                                                                                                    |
| Ĩ           | /*** SUK 内部的 UpenGL 外境的创建通知 */                                                                                                    |
| Ŧ           | public void onGLContextCreated() 🔂                                                                                                    |
| ļ           |                                                                                                    |
| Ţ           | / ***                                                                                                    |
| ļ –         | A DAY A SHARD A DELICE A SHARD A SHARD A SH |
| Ĭ           | 2/ number void and ContextDestany() {                                                                                                    |
| Ĭ           | TIXCustomReautyProcesserFactory processerFactory = TRTCCloudPlugin_getRegutyProcesserFactory():                                                                                                    |
| Ļ           | if (processerFactory != null) {                                                                                                    |
| Ĩ           | processerFactory.destroyCustomBeautyProcesser();                                                                                                    |
| 4           | }                                                                                                    |
|             | mCustomBeautyProcesser = null;                                                                                                    |
| 4           | }                                                                                                    |
| }           |                                                                                                    |
| T           |                                                                                                    |

## 附录

美颜提供的抽象层依赖

implementation 'com.tencent.liteav:custom-video-processor:latest.release'

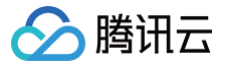

## 小程序美颜特效实践

最近更新时间: 2024-08-20 14:07:41

## 准备工作

- 小程序开发入门请参见 微信小程序文档。
- 请阅读 Web 美颜特效 SDK 接入指南,熟悉 SDK 基本用法。

## 开始使用

### 步骤1:小程序后台配置域名白名单

SDK 内部会请求后台进行鉴权和资源加载,因此小程序创建完后,需要在小程序后台配置域名白名单。

1. 打开 小程序后台,进入开发 > 开发管理 > 开发设置 > 服务器域名。

- 2. 单击修改,配置以下域名并保存。
- •请求域名:

```
https://webar.qcloud.com;
https://webar-static.tencent-cloud.com;
https://aegis.qq.com;
以及鉴权签名接口(get-ar-sign)的地址
```

• downloadFile 域名:

https://webar-static.tencent-cloud.com

## 步骤2:安装并构建 npm

小程序 npm 相关请参见 小程序使用 npm 。

1. 安装:

npm install tencentcloud-webar

2. 构建:

打开小程序开发者工具,顶部菜单选择**工具 > 构建 npm**。

3. 在 app.json 中配置 workers 路径:

"workers": "miniprogram\_npm/tencentcloud-webar/worker"

## 步骤3:引入文件

```
// 0.3.0之前版本引用方式(1个文件)
// import "../../miniprogram_npm/tencentcloud-webar/lib.js";
// 0.3.0及之后版本引用方式(2个文件 + 按需初始化3d模块)
import '../../miniprogram_npm/tencentcloud-webar/lib.js';
import '../../miniprogram_npm/tencentcloud-webar/core.js';
// 按需初始化3d插件,如果不需要3d则可以不引用
import '../../miniprogram_npm/tencentcloud-webar/lib-3d.js';
import { plugin3d } from '../../miniprogram_npm/tencentcloud-webar/plugin-3d'
// 导入 ArSdk
import { ArSdk } from "../../miniprogram_npm/tencentcloud-webar/index.js";
```

#### ▲ 注意:

• 小程序有单文件不超过 500kb 的限制,因此 SDK 分为两个 js 文件提供。

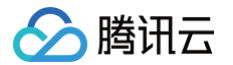

 0.3.0版本之后,对 SDK 进行了进一步的拆分,新增3D支持,针对3D模块提供按需加载方式,导入前请确认当前使用的 SDK 版本信息,选择对应 的导入方式。

## 步骤4:初始化 SDK

#### △ 注意:

- 小程序初始化 SDK 前须在控制台配置小程序 APPID,请参见 快速上手。
- 需在页面中插入 camera 标签来打开相机,然后设置 camera 参数,参数配置详情请参见 接入指南。
- 小程序不支持 getOutput,需要自行传入一个在屏的 webgl canvas, SDK 直接输出画面到此 canvas 上。

#### 示例代码如下:

```
* 腾讯云账号 APPID
* 进入[腾讯云账号中心](https://console.cloud.tencent.com/developer) 即可查看 APPID
const APPID = ''; // 此处请填写您自己的参数
const LICENSE_KEY = ''; // 此处请填写您自己的参数
 注意:此处仅用于 DEMO 调试,正式环境中请将 Token 保管在服务端,签名方法迁移到服务端实现,通过接口提供,前端调用拉取签名,
参考
```

# 🔗 腾讯云

#### const token = ''; // 此处请填写您自己的参数

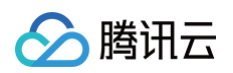

```
const makeupList = list.filter(item=>item.label.indexOf('美妆')>=0)
```

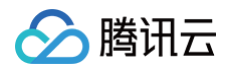

|  | // <b>以受知纸,需要佣休</b> sak ready                                  |
|--|----------------------------------------------------------------|
|  | onChangeSticker(id, intensity){                                |
|  | if(!thissdkReady) return                                       |
|  | // 使用setEffect设置特效,setEffect的输入参数支持三种格式,详见SDK接入指               |
|  | <pre>this.ar.setEffect([{id, intensity}]);</pre>               |
|  |                                                                |
|  | // <b>改变滤镜,需要确保</b> sdk ready                                  |
|  | <pre>onChangeFilter(id, intensity){</pre>                      |
|  | if(!thissdkReady) return                                       |
|  | // <b>使用</b> setFilter <b>设置滤镜,第二个参数表示滤镜强度(范围</b> 0-1 <b>)</b> |
|  | <pre>this.ar.setFilter(id, 1);</pre>                           |
|  |                                                                |
|  |                                                                |
|  |                                                                |
|  |                                                                |

## 步骤5:拍照和录像功能实现

#### 示例代码如下:

#### 拍照

SDK 会返回包含宽高和 buffer 数据的对象,用户可以通过自己页面内预设的 2d canvas(上述代码中id为photo-canvas)绘制此数据并导出为图片 文件。

| const {uint&ArrayData, width, height} = this.ar.takePhoto(); // takePhoto 刀法巡回目前回阻的 buffer   |
|----------------------------------------------------------------------------------------------|
|                                                                                              |
| <pre>const photoCanvasNode = await this.getCanvasNode('photo-canvas');</pre>                 |
| <pre>photoCanvasNode.width = parseInt(width);</pre>                                          |
| <pre>photoCanvasNode.height = parseInt(height);</pre>                                        |
| <pre>const ctx = photoCanvasNode.getContext('2d');</pre>                                     |
| // <b>用</b> sdk <b>返回的数据创建</b> ImageData <b>对家</b>                                           |
| <pre>const imageData = photoCanvasNode.createImageData(uint8ArrayData, width, height);</pre> |
| // 将 ImageData <b>对象绘制到</b> canvas 上                                                         |
| <pre>ctx.putImageData(imageData,0,0,0,0,width,height);</pre>                                 |
| // 将 canvas 保存为本地图片                                                                          |
| <pre>wx.canvasToTempFilePath({</pre>                                                         |
| canvas: photoCanvasNode,                                                                     |
| <b>x</b> : 0,                                                                                |
| y: 0,                                                                                        |
| width: width,                                                                                |
| height: height,                                                                              |
| destWidth: width,                                                                            |
| destHeight: height,                                                                          |
| <pre>success: (res) =&gt; {</pre>                                                            |
| // <b>保存照片到本地</b>                                                                            |
| <pre>wx.saveImageToPhotosAlbum({</pre>                                                       |
| filePath: res.tempFilePath                                                                   |
| });                                                                                          |
| }                                                                                            |
| })                                                                                           |
| }                                                                                            |
|                                                                                              |
|                                                                                              |
|                                                                                              |
|                                                                                              |

omponent ({

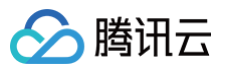

| <pre>// 开始录像 startRecord() {     this.setData({         recording: true     });     this.ar.startRecord() } // 结束录像 async stopRecord() {     const res = await this.ar.stopRecord();     // 保存录像到本地     wx.saveVideoToPhotosAlbum({         filePath: res.tempFilePath     });     this.setData({         recording: false     });</pre> |
|----------------------------------------------------------------------------------------------------|
| <pre>startRecord() {     this.setData({         recording: true     });     this.ar.startRecord() } // 结束录像 async stopRecord() {     const res = await this.ar.stopRecord();     // 保存录像到本地     wx.saveVideoToPhotosAlbum({         filePath: res.tempFilePath     });     this.setData({         recording: false     });</pre>         |
| <pre>this.setData({     recording: true   });   this.ar.startRecord()   }   // 结束录像   async stopRecord() {     const res = await this.ar.stopRecord();     // 保存录像到本地     wx.saveVideoToPhotosAlbum({        filePath: res.tempFilePath     });     this.setData({         recording: false     }); </pre>                               |
| <pre>recording: true }); this.ar.startRecord()  // 结束录像 async stopRecord() {     const res = await this.ar.stopRecord();     // 保存录像到本地     wx.saveVideoToPhotosAlbum({         filePath: res.tempFilePath     });     this.setData({         recording: false     }); </pre>                                                            |
| <pre>}); this.ar.startRecord() } // 结束录像 async stopRecord() {     const res = await this.ar.stopRecord();     // 保存录像到本地     wx.saveVideoToPhotosAlbum({         filePath: res.tempFilePath     });     this.setData({         recording: false     });</pre>                                                                            |
| <pre>this.ar.startRecord() } // 结束录像 async stopRecord() {    const res = await this.ar.stopRecord();    // 保存录像到本地    wx.saveVideoToPhotosAlbum({      filePath: res.tempFilePath    });    this.setData({         recording: false    });</pre>                                                                                         |
| <pre>} // 结束录像 async stopRecord() {     const res = await this.ar.stopRecord();     // 保存录像到本地     wx.saveVideoToPhotosAlbum({         filePath: res.tempFilePath     });     this.setData({         recording: false     });</pre>                                                                                                    |
| <pre>// 结束录像 async stopRecord() {     const res = await this.ar.stopRecord();     // 保存录像到本地     wx.saveVideoToPhotosAlbum({         filePath: res.tempFilePath     });     this.setData({         recording: false     });</pre>                                                                                                    |
| <pre>async stopRecord() {     const res = await this.ar.stopRecord();     // 保存录像到本地     wx.saveVideoToPhotosAlbum({         filePath: res.tempFilePath     });     this.setData({         recording: false     });</pre>                                                                                                    |
| <pre>const res = await this.ar.stopRecord(); // 保存录像到本地 wx.saveVideoToPhotosAlbum({     filePath: res.tempFilePath }); this.setData({     recording: false }).</pre>                                                                                                    |
| <pre>// 保存录像到本地 wx.saveVideoToPhotosAlbum({     filePath: res.tempFilePath }); this.setData({     recording: false }).</pre>                                                                                                    |
| <pre>wx.saveVideoToPhotosAlbum({     filePath: res.tempFilePath }); this.setData({     recording: false });</pre>                                                                                                    |
| <pre>filePath: res.tempFilePath }); this.setData({     recording: false });</pre>                                                                                                    |
| <pre>}); this.setData({     recording: false });</pre>                                                                                                    |
| <pre>this.setData({     recording: false }).</pre>                                                                                                    |
| recording: false                                                                                                    |
| <b>b</b> ) •                                                                                                    |
| , , , , , , , , , , , , , , , , , , ,                                                                                                    |
| }                                                                                                    |
| }                                                                                                    |
| })                                                                                                    |

当小程序切换后台或检测到手机锁屏时,需要调用 stopRecord 停止录像,再次回到页面时重新开启SDK即可。

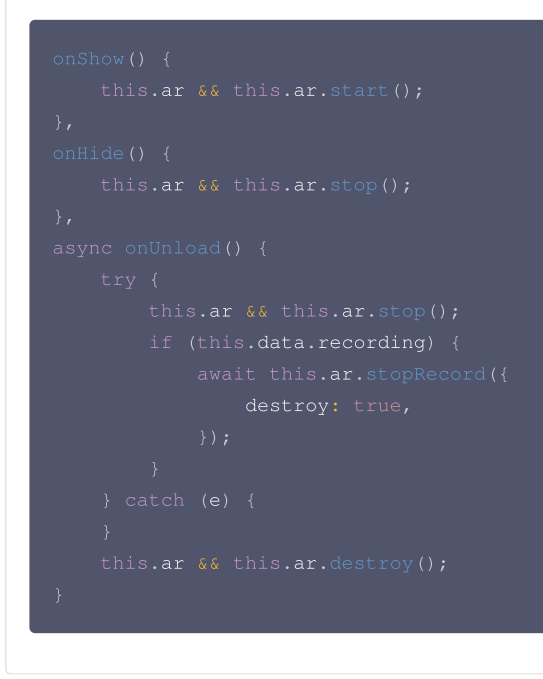

## 代码示例

您可以下载 示例代码 解压后查看 ar-miniprogram 代码目录。